# SafetyWise Documentation

Version 1

All About Computers, Inc. 2720 Park Street Suite 202 Jacksonville, FL 32205 (800) 296-2609 <u>www.SafetyWisevb.com</u> Copyright © All About Computers, Inc. 2008-2012 All Rights Reserved

# **Table of Contents**

| Contents                   |
|----------------------------|
| Table of Contents          |
| Login Window               |
| SafetyWise Desktop 6       |
| Forms                      |
| Empty Browse Form          |
| Browse Search Control7     |
| Browse Form with Records   |
| Edit Form Mode             |
| Delete Form                |
| Preview Report Form        |
| List Box Controls          |
| Master Tables Forms        |
| Department Code Form       |
| Employee Master Form       |
| Illness Type Form          |
| Injury Class Form          |
| Job Title Code Form        |
| Location Code Form         |
| Training Class Form        |
| Incident Master Form       |
| Incident Master Browse     |
| Incident Master Edit 21    |
| Incident Location Tab21    |
| Incident Description Tab22 |
| Injured Employee Tab23     |
| Investigation Team Tab24   |
| Witness Statements         |

| Recommendations                   | 27 |
|-----------------------------------|----|
| PDF Files                         | 28 |
| Pictures Tab                      | 30 |
| Close Incident                    | 32 |
| Reopen Incident                   | 32 |
| Inspection Module                 | 33 |
| Inspection Schedule Form          | 33 |
| Inspection Schedule Browse        | 33 |
| Inspection Schedule Edit          | 33 |
| Create Active Inspection          | 35 |
| Active Inspection Form            |    |
| Active Inspection Browse          |    |
| Active Inspection Edit            | 36 |
| Active Inspection Check List      | 37 |
| Active Inspection Recommendations | 38 |
| PDF Files                         | 40 |
| Pictures Tab                      | 42 |
| Post Active Inspection            | 44 |
| Posted Inspection Form            | 45 |
| Posted Inspection Browse          | 45 |
| Posted Inspection Edit            | 45 |
| Training Module                   | 47 |
| Training Schedule Form            | 47 |
| Post Training Class               | 50 |
| Training History Form             | 51 |
| Training History Browse           | 51 |
| Training History Edit             | 51 |
| Utilities                         | 53 |
| Database Maintenance Form         | 53 |
| Security Group Form               | 53 |

| Security User Fo   | rm       |    |
|--------------------|----------|----|
| ,<br>,<br>,        |          |    |
| Software Key En    | try Form |    |
| System Control F   | Form     |    |
| SafetyWise Reports | S        | 58 |
| Sample Report F    | orm      | 58 |
| Preview Window     | ۷        | 59 |
| Report Viewer Te   | oolbar   | 59 |
| Index              |          | 61 |
|                    |          |    |

# **Login Window**

The SafetyWise Login Window is displayed below. You must enter the Microsoft SQL Server Instance name in the SQL Server Name box. Normally, the instance name is the name of the computer where SQL Server is installed.

| SafetyWise                                                                                                    |
|----------------------------------------------------------------------------------------------------|
| SQL Server Name: LAPTOP  User Name: Password: OK Cancel                                                                                                    |
| All About Computers, Inc.<br>2720 Park Street, Suite 202<br>Jacksonville, FL 32205<br>(800) 296-2609<br>Copyright © 2011-2012, All Rights Reserved.<br>Version #: 1.0.0.0 |

SafetyWise contains a complete security system. If you have created security in SafetyWise, you are required to enter the User Name and Password. If you have not created security, you can click on the OK button to login.

# SafetyWise Desktop

The SafetyWise Desktop is displayed below.

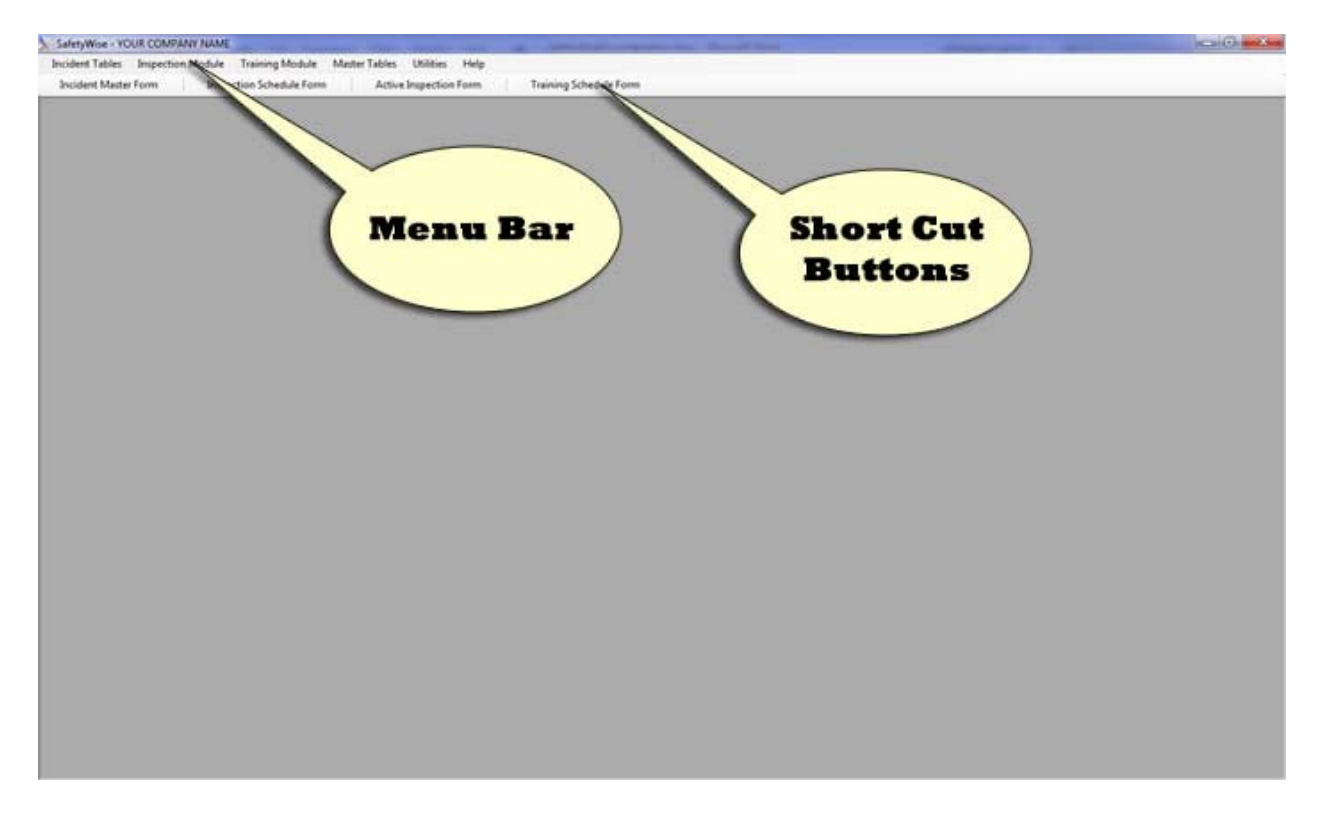

The menu appears at the top of the window. This menu is used to access all of the other windows in the system. If you click on the Master Tables Menu Option the menu will drop down.

Below the menu bar is the Shortcut Bar. It contains buttons that allow you to quickly display the most common forms, like the Incident Master Form or the Active Inspection Form.

# Forms

All of the forms in the SafetyWise System have a number of controls in common. The forms are displayed below and the controls on the forms are described. These same controls appear on virtually all of the forms.

#### **Empty Browse Form**

The Assembly Code Table is displayed below. This is the way the form is displayed when first selected from the menu. No assembly codes are displayed. The cursor is in the Criteria Box at the top of the left toolbar. You can click on the ENTER key to display existing Assembly Codes. You can type a few letters in the criteria box and then press enter to display the first code beginning with what you entered as criteria.

|                 |     | New | Edit      | Delete | Preview | Help |
|-----------------|-----|-----|-----------|--------|---------|------|
| Criteria:       |     | DEP | ARTMENT C | ODE    |         |      |
| Sort Order:     |     |     |           |        |         |      |
| DEPARTMENT CODE | -   |     |           |        |         |      |
| Filter:         |     |     |           |        |         |      |
| NO FILTER       | •   |     |           |        |         |      |
| Type Search:    |     |     |           |        |         |      |
| FIND FIRST      | •   |     |           |        |         |      |
| Max. Records:   |     |     |           |        |         |      |
|                 | 100 |     |           |        |         |      |
|                 |     |     |           |        |         |      |
|                 |     |     |           |        |         |      |
| 14 4 4          | 11  |     |           |        |         |      |

## **Browse Search Control**

The search control is displayed below.

| l               |       |
|-----------------|-------|
| Sort Order:     |       |
| DEPARTMENT CODE | 8 - S |
| Filter          |       |
| NO FILTER       |       |
| Type Search:    |       |
| FIND FIRST      |       |
| Max. Records:   |       |
|                 | 100   |
|                 |       |
| 14 1 4 1 K      | L M   |

The Criteria Box is at the top of the control. The cursor appears in this box by default. The user should type in the first few characters of the code they are searching for. The user should then hit the enter key. The Browse Form will fill with records beginning with the closest matching code.

There are several options to control how the search control works.

- Sort Order: The user can change the sort order of the control. The sort order determines what should be typed in the Criteria box. For example, if the sort order is Inspection Date order, then the user should in a Date. If the sort order is Department Code order, the user should type all or part of a Department Code.
- Filter: Various filters are available depending on the form. NO FILTER means that all records will be displayed. If the filter is set to OPEN on the Incident Master Table, then only open incidents will be displayed.
- Type Search: The most common type search is a FIND FIRST search. When the search takes place the first record beginning with what was typed in the criteria box will be displayed. The rest of the records will be displayed in the order specified by the sort order control. An EXACT search means that the user must type exactly what they are looking for in the criteria box. Then records matching that will be displayed. For example, on the Incident Master Form, the sort order could be by Incident ID and the type search could be EXACT. The user would then type a complete Incident ID and press enter. Only the specified Incident would be displayed. A CONTAINS search is a special search where records that contain the characters as entered in the criteria box will be displayed. For example, in the Training Schedule Table, the sort order could be set to Leader Name order, and the type search could be set to CONTAINS. The user could then

type all or part of a Leaders name and press enter. Any classes where the Leaders name contains the characters typed will be displayed.

- Max. Records: The Max Records determines how many records will be retrieved in a search. For example, you may have 1000 Inspections scheduled. By default the Max. Records is set to 100. When you do a search, 100 records will be retrieved. You can then scroll through the records to find the one you are looking for. You can increase or decrease the Max. Records to any number you desire. However, the higher the number, the longer the search will take.
- Move Record Buttons At the bottom of the search control, 4 buttons appear that allow you to move from one record to another. The first button on the control will move to the first record. The second button moves to the previous record, if there is one. The third button moves to the next record, if there is one. The fourth button moves to the last record. You can also use the scroll bar on the right side of the browse window to move to records. Then simply click on the desired record to select it.

#### Browse Form with Records

The browse form with records is displayed below. There is a toolbar above the grid listing codes.

|                   | 1         | ≤ ×        | 4       | 0   |
|-------------------|-----------|------------|---------|-----|
|                   | New E     | dit Delete | Preview | Hel |
| Criteria:         | DEPARTM   | ENT CODE   |         | 8   |
|                   | ADMINISTR | TATION     |         | 1   |
| Sort Order:       | OPERATION | NS         |         |     |
| DEPARTMENT CODE · | UNKNOWN   | I.         |         |     |
|                   | WAREHOU   | SE         |         |     |
| Filter:           |           |            |         |     |
| NO FILTER •       |           |            |         |     |
| Type Search       |           |            |         |     |
| FIND FIRST -      |           |            |         |     |
| Max Records       |           |            |         |     |
| 100               |           |            |         |     |
|                   |           |            |         |     |
|                   |           |            |         |     |
| NIKIPIN           |           |            |         |     |
|                   |           |            |         |     |

Click on the New Button to add a new code or click on an existing code and click on the Edit Button to change the code. You can also double click on an item in the list to edit it. Click on the Delete Button **Delete** to delete the selected code. Click on the Preview Button **Preview** to preview a report on your computer screen. You can send the report to the printer from the preview window.

#### Edit Form Mode

The form is displayed in Edit Mode below. You can change any of the information for the selected code. Once the changes are complete click on the Save & New Button save & New Button to save the changes and add a new record, or click on the Save Button to save your changes and return to the Browse Form, or click on the Undo Button to lose the changes.

| ≽ Department Co         | ode Form         |                  |  |           |
|-------------------------|------------------|------------------|--|-----------|
| <u>ື່</u><br>Save & New | Save             | <b>9</b><br>Undo |  | 🥝<br>Help |
|                         |                  |                  |  |           |
|                         | Department Code: | ADMINISTRATION   |  |           |
|                         |                  |                  |  |           |
|                         |                  |                  |  |           |
|                         |                  |                  |  |           |
|                         |                  |                  |  |           |
|                         |                  |                  |  |           |
|                         |                  |                  |  |           |
|                         |                  |                  |  |           |

## Delete Form

You can delete records in the SafetyWise System. When you delete records you will see one of two windows.

First, if the record you are deleting is in a Master Table, you will see the Delete Master Codes form. It is displayed below.

| d. This code will be replaced a                                    | ana da antina ing kanalan sina atawa ana dar                                                                   | Delete Master Code                                                                                                    |
|--------------------------------------------------------------------|----------------------------------------------------------------------------------------------------|----------------------------------------------------------------------------------------------------|
| d. This code will be replaced a                                    | and the second at the first second state at the second second second second second second second second second |                                                                                                    |
|                                                                    | nywhere it is in use with the code                                                                             | Cancel                                                                                                    |
| rt Code this function may affect<br>Il be combined with the Replac | the Inventory. The Quantity On<br>ement Code, and the Average                                                  |                                                                                                    |
|                                                                    |                                                                                                    |                                                                                                    |
| VINISTRATION                                                       |                                                                                                    |                                                                                                    |
|                                                                    |                                                                                                    |                                                                                                    |
|                                                                    | rt Code this function may affect<br>II be combined with the Replac<br>MINISTRATION                             | rt Code this function may affect the Inventory. The Quantity On<br>II be combined with the Replacement Code, and the Average<br>MINISTRATION |

The form will display the currently selected code. You cursor will be in the Replacement Code

Box. You can type the code to delete, or you can click on the browse button to select the code from a list of valid codes. Then you click on the Delete Master Code Button. The Current Code will be replaced with the Replacement Code you selected and then the Current Code will be deleted. At times you may not want to replace the current code with anything. Then you should select the UNKNOWN code. It is a standard in all of the tables.

Second, if the form allows records to be deleted directly, the Delete Message Box will be displayed.

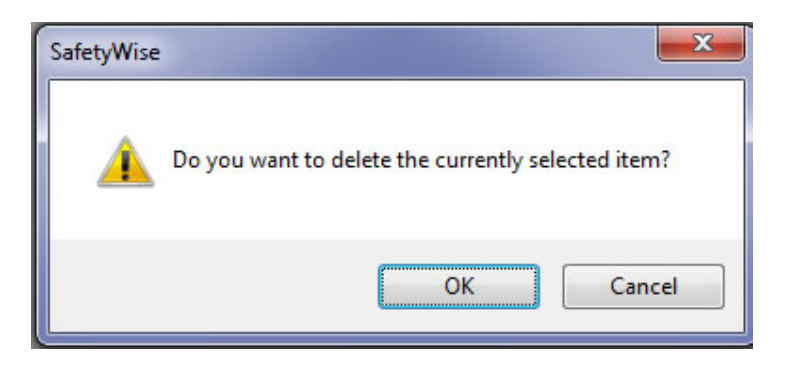

Simply click on the OK button to delete the currently selected record.

## Preview Report Form

ð

The Preview Report form is displayed below. This form is displayed when you click on the

Preview Button **Preview** on a data entry form or a report form.

| Department Code List       |                              |                                                                          |
|----------------------------|------------------------------|--------------------------------------------------------------------------|
| A O B B H H H H H H        | /1 ∰ €.•                     | SAP CRYSTAL REPORT                                                       |
| DEPARTME Prin<br>FROM - ZZ | SafetyWise<br>YOUR COMPANY N | AME<br>PRINT DATE: 8/21/2012<br>PRINT TIME: 12:33:08PM<br>PAGE NUMBER: 1 |
| ADMINISTRATION             |                              |                                                                          |
| OPERATIONS                 |                              |                                                                          |
| UNKNOWN                    |                              |                                                                          |
| WAREHOUSE                  |                              |                                                                          |
| COUNT: 4                   |                              |                                                                          |
|                            |                              |                                                                          |
| rent Page No.: 1           | Total Page No.: 1            | Zoom Factor: Page Width                                                  |

## List Box Controls

List Box Controls are used to select a Valid Code from a list of codes in the system. The Incident Master Table is displayed below. This form contains a number of List Box Controls.

| icident Master Fo | orm          |                                         |                           |                              |                  | 0 0  |
|-------------------|--------------|-----------------------------------------|---------------------------|------------------------------|------------------|------|
| Save & New        | Save         | <b>9</b><br>Undo                        |                           |                              |                  | Help |
|                   | Incident ID: | 2                                       | Incident Date/Time:       | 8/20/2012 3 15:29 PM         | Status: OPEN     |      |
| ncident Location  | Incident Der | scription Injured Employees Invest      | pation Team Witness State | ments Recommendations PDF Fi | les Pictures     |      |
| Location Info     |              |                                         |                           |                              |                  |      |
| Location C        | Code         | DEOROIA WAREHOUSE                       | 5 2                       | Phone: 912458899             | 8                |      |
| Company           | Name         | ALL ABOUT COMPUTERS, INC.               |                           | Fax: 912458215               | 5                |      |
| Address           |              | 1000 MAIN STREET                        |                           | sentant BOB SMITH            | 4.               |      |
|                   |              | ST. MARYS GA                            | 32205                     | E B.SMITHE                   | EL EEDMAELIE COM |      |
| Completion I      | info.        |                                         |                           |                              | ist Box          |      |
| Data Com          | e lata d     | ( ) ( ) ( ) ( ) ( ) ( ) ( ) ( ) ( ) ( ) |                           | THE                          |                  |      |
| Completer         | d But        |                                         |                           | Phone                        | ontrol           |      |
| GUITER            | 0.04         |                                         |                           | - FINNE                      |                  |      |
|                   |              | AMPENDING.                              |                           |                              |                  | 110  |
| Location L        | rescription; | WAREPOUGE                               |                           |                              |                  | 1    |
|                   |              |                                         |                           |                              |                  |      |
|                   |              |                                         |                           |                              |                  |      |
|                   |              |                                         |                           |                              |                  | +    |

A list box control contains a text box where you can begin typing the code you are looking for. As you type, the box will fill in with the closest valid code. You can click on the Down Arrow on the keyboard to display the next code. You can click on the Up Arrow on the keyboard to display the previous code. You can click on the Page Up key to display the first code in the list. You can click on the Page Down key to display the last code in the list. You can click on the

Browse Button to display a list of valid codes. You can search for a code by typing in the Criteria box on the Toolbar on the Left and then hitting enter. The browse window is displayed in the window below.

|                 |     |   | LOCATION CODE     | COMPANY NAME              |
|-----------------|-----|---|-------------------|---------------------------|
|                 |     |   | GEORGIA WAREHOUSE | ALL ABOUT COMPUTERS, INC. |
| Criteria:       |     |   | UNKNOWN           |                           |
| 1               |     |   |                   |                           |
| Sort Order:     |     |   |                   |                           |
| LOCATION CODE   | •   |   |                   |                           |
| Filter:         |     |   |                   |                           |
| NO FILTER       | •   |   |                   |                           |
| Type Search:    |     |   |                   |                           |
| FIND FIRST      | •   |   |                   |                           |
| Max. Records:   |     |   |                   |                           |
|                 | 100 |   |                   |                           |
|                 |     |   |                   |                           |
| 22 11 22 1 23 1 |     |   |                   |                           |
| 14 4 5          | м   |   |                   |                           |
|                 |     |   |                   |                           |
|                 |     |   |                   |                           |
|                 |     | - |                   |                           |

You can click on the Shortcut Button **I** to display the data entry form for the current control.

Finally, if you type a code that does not currently exist in the table; a message box will be displayed like the one below.

| SafetyWise |                                                                                               |
|------------|-----------------------------------------------------------------------------------------------|
| ?          | The currently selected code does not exist. Do you want to add this code to the Master Table? |
|            | <u>Y</u> es <u>N</u> o                                                                        |

Simply click on the Yes button to add the new code to the table. Be aware that some tables capture a lot of information. This process will only add the code. The rest of the information will be blank. For example, the Employee Master Table captures the Employee Code, Employee Name, Address, Phone Number and more. If you add a code in the manner described here,

only the code will be filled in. You can click on the Short Cut Button and the Employee Master Form will be displayed. You can then click on the New Button to add a new employee and complete all of the information. If you do not fill in the information initially, you can always edit the code later and complete filling in the information at that time.

# **Master Tables Forms**

The SafetyWise System contains a number of Master Tables. You set up the Master Tables one time and then use the codes throughout the system. For example, you can create a Location Code in the Location Code Table. You can then use that code in the Incident Master Table to identify the location where an accident or incident occurred. You can use the same Location Code in the Inspection Schedule Form to identify locations where you have scheduled inspections. If you need to change a Location Code, you change it in the Location Code table and the changes will be reflected everywhere it is used.

The following section will describe each Master Table in detail.

#### Department Code Form

The Department Code Form contains the names of department in your business or organization. Department Codes provide away of identifying the department an employee belongs to. Example department codes might be like the following:

- ADMINISTRATION
- MAINTENANCE
- OPERATIONS
- POLICE
- PUBLIC WORKS

#### Employee Master Form

The Employee Master Form contains the information on Employees. These codes are used though out the SafetyWise System. They are used in the Incident Master Form to identify the Employees involved in incidents, employees who are part of the investigation team, and identify witnesses to the incident. They are used in the Training Module to identify Trainers and students.

The Employee Code Form is displayed in edit mode below. You can enter or change any of the information for the Employee Code.

| Save & New Save       | e Undo                       |                  |       |              |                | Help |
|-----------------------|------------------------------|------------------|-------|--------------|----------------|------|
| Empi                  | oyee Code: BEEMER, To        | умму             |       | Active 🛞     | lee .          |      |
| dormation Emergency C | ontact/Drivers License Notes | Training History |       |              |                |      |
| Employee Info         |                              |                  |       | Statue       |                |      |
| Employee Name:        | TOMMY R 8                    | BEEMER           |       | Work Phone:  | (904) 381-0020 |      |
| Title:                | WAREHOUSE 2                  |                  | 310   | Extension    | 4              |      |
| Address               | 100 POINT PETER ROAD         |                  |       | Fax          | 11             |      |
|                       | ST. MARYS                    | GA               | 31558 | Cell Phone:  | (904) 716-4989 |      |
| Country               | USA                          |                  |       | Home Phone   | (904) 716-4579 |      |
| Email                 | TBEEMER@FLEETWSEV            | B.COM            |       | Night Phone: |                |      |
| Department Code:      | WAREHOUSE                    |                  | - C   |              |                |      |
| Location Code         | FLORIDA SHOP                 |                  | 1     |              |                |      |
|                       |                              |                  |       |              |                |      |
|                       |                              |                  |       |              |                |      |
|                       |                              |                  |       |              |                |      |

Under the Employee Code you can click on the "TABS" to display additional information. You can click on the Emergency Contact/Drivers License information on display addition information. You can click on the Notes Tab to display notes on this employee. Finally, you can click on the Training History tab to display the various training classes the employee has attended.

| Save &   | )<br>k New S          | Save U                             | ndo                  |               |         |       | 🧭<br>Help |
|----------|-----------------------|------------------------------------|----------------------|---------------|---------|-------|-----------|
| Informa  | Er<br>ation Emergence | mployee Code:<br>cy Contact/Driver | DAVIS, ALBERT C.     |               | Active: | ✓ Yes |           |
|          | TRAINING ID           | START<br>DATE/TIME                 | TRAINING CLASS CODE  | LOCATION CODE |         |       |           |
| •        | 4                     | 7/20/2012                          | DRIVING 101          | FLORIDA SHOP  |         |       |           |
|          | 3                     | 4/20/2012                          | WAREHOUSE MANAGEMENT | FLORIDA SHOP  |         |       |           |
| Record J | 1 of 2                |                                    |                      |               |         |       |           |

## Illness Type Form

The Illness Type form is displayed below. This form allows you to create numerous codes to describe an illness an employee has due to a work related incident. You can relate the specific code to the more general Illness classifications found on OSHA form 300.

| > Diness Type Form |           |            |      |
|--------------------|-----------|------------|------|
| Save & New         | Save      | 9<br>Unda  | Help |
| Iliness Type C     | ode:      | 256280.037 |      |
| OSHA 300 Ilin      | ess Type: | INJURY •   |      |
|                    |           |            |      |
|                    |           |            |      |
|                    |           |            |      |
|                    |           |            |      |
|                    |           |            |      |
|                    |           |            |      |

## **Injury Class Form**

The injury Class Form is displayed below. You can enter unlimited number of Injury Classes. You can relate the Injury Class to the more limited Injury Class on the OSHA Form 300.

|            |                     | 0.0                                                   |
|------------|---------------------|-------------------------------------------------------|
| Save       | <b>্র</b><br>Undo   | Help                                                  |
| ode        | MISSIED WARDS       |                                                       |
| ury Clase: | DAYS AWAY FROM WORK |                                                       |
|            |                     |                                                       |
|            |                     |                                                       |
|            |                     |                                                       |
|            |                     |                                                       |
|            | ode:<br>ury Class:  | ode: MISSISTAWARK<br>ury Class: DAYS AWAY FROM WORK • |

## Job Title Code Form

The Job Title Code Form is displayed below. This form is used in the Employee Master Form to identify the Job Title for an employee. The Job Title can also be used to determine the appropriate training classes for an employee.

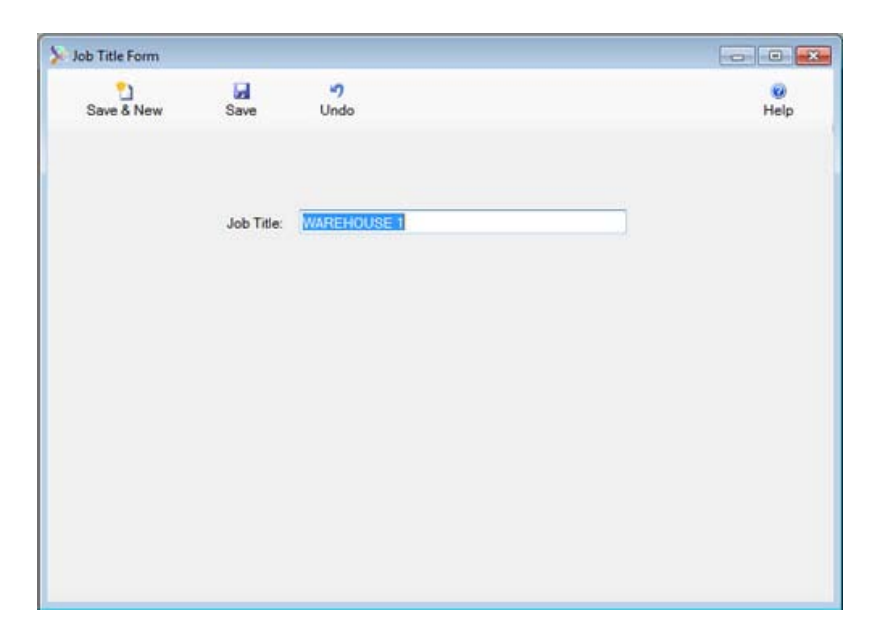

#### Location Code Form

The Location Code Form contains the names of locations used in your business or organization. Locations are used to identify places where incidents occurred, training classes will be held, and more.

Example, location codes might be like the following:

- FLORIDA SHOP
- MAIN SHOP
- POLICE STATION 1
- PUBLIC WORKS SHOP
- TEXAS SHOP

The Location Code Table is displayed in Edit Mode below. You can enter or change any of the information for the Location.

| Location Code:       | FLORIDA SHOP          |        |       | Phone Number:         | (904) 381-0016 |
|----------------------|-----------------------|--------|-------|-----------------------|----------------|
| Company Name:        | ALL ABOUT COMPUTERS   | , INC. |       | Fax Number.           | (904) 381-0017 |
| Address:             | 2720 PARK STREET SUIT | E 202  |       | SIC Code:             | 0              |
|                      | JACKSONVILLE          | FL     | 32205 | NAICS Code:           | 0              |
| Country:             | USA                   |        |       | # of Employees        | 0              |
| Contact:             | BEEMER, TOMMY         |        | 310   | Total Employee Hours: | 0              |
| Email                | T.BEEMER@FLEETWISE    | VB.COM |       |                       |                |
| Industry Description |                       |        |       |                       |                |
|                      |                       |        |       |                       |                |

#### Training Class Form

The Training Class Form is displayed below. This form is used to define classes for employees.

| Training Class Code | Form                  |     |      |
|---------------------|-----------------------|-----|------|
| Save & New          | Save Undo             |     | Help |
| Training Class      | Code: [0.83(1151-10)] |     |      |
| Notes:              | FORK LIFT TRAININ     | VG. |      |
|                     |                       |     |      |
|                     |                       |     |      |
|                     |                       |     |      |
|                     |                       |     |      |
|                     |                       |     |      |
|                     |                       |     |      |
|                     |                       |     |      |

# **Incident Master Form**

The Incident Master Form contains information on all of the accidents/incidents that occur in your business or organization. Each time an Incident occurs you create a new record in the form. When all of the information has been gathered and entered into SafetyWise, you can close the incident to create a permanent history.

#### Incident Master Browse

The Incident Master Form is displayed in browse mode below. All of the incidents can be displayed. You can also set the filter to "OPEN" to display only open incidents. Closed Incidents cannot be changed but all of the information can be viewed.

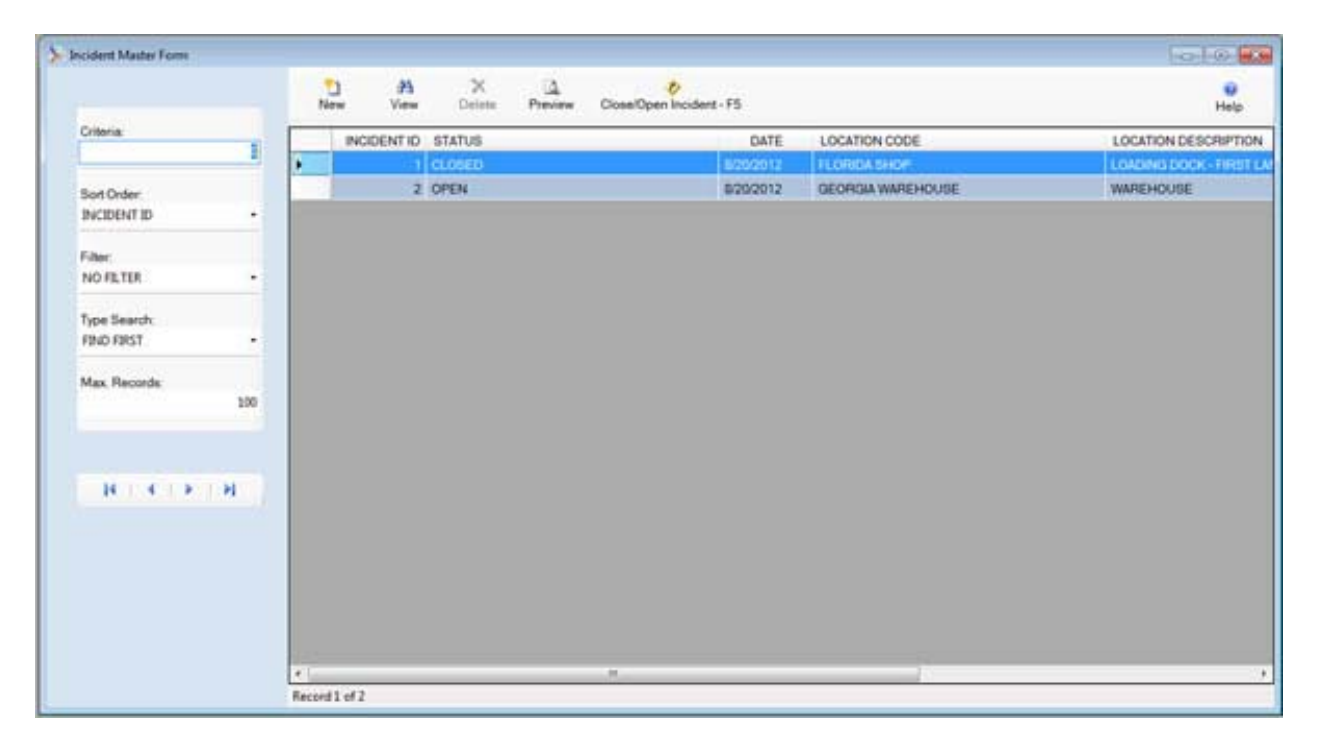

#### Incident Master Edit

An "OPEN" incident is displayed below in edit mode. Notice that the form contains multiple tabs of information.

#### Incident Location Tab

On the first tab, you identify the location of the incident. You can enter a Location Code. The remaining information for the location will be displayed. If the Incident did not occur on your

#### SafetyWise

property, you can still identify the location associated with the incident. At the bottom of the tab, you can enter unlimited notes about the exact location of the incident. This may be a description of the location within your facility, or it may be a description of the location on the road or at a job site.

| cident Master Form          |                                    |                                    |                   |                        |            | 0.0  |
|-----------------------------|------------------------------------|------------------------------------|-------------------|------------------------|------------|------|
| Save & New Save             | 9<br>Undo                          |                                    |                   |                        |            | Help |
| Incident ID                 | 2                                  | Incident Date/Time:                | 8/20/2012 3 15/29 | PM .                   | Serve OPEN |      |
| ncident Location Incident ( | escription   Injured Employees   1 | nvestigation Team   Witness Staten | ents Recommend    | lations PDF Files Pict | ures .     |      |
| Location Info.              |                                    |                                    |                   |                        |            |      |
| Location Code:              | GEORGIA WAREHOUSE                  | S 12                               | Phone             | 9124588998             |            |      |
| Company Name                | ALL ABOUT COMPUTERS. P             | VC.                                | Fax               | 9124582155             |            |      |
| Address:                    | 1000 MAIN STREET                   | Contact                            | BCB SMITH         |                        |            |      |
|                             | ST. MARYS                          | GA 32205                           | Email             | B.SMITHEFLEETW         | SEVB COM   |      |
| Completion Info             |                                    |                                    |                   |                        |            |      |
| Data Consciented            | 10                                 |                                    | Tele              |                        |            |      |
| Consistent By               |                                    |                                    | Phone             |                        |            |      |
|                             |                                    |                                    | 1) - 10.20%       |                        |            |      |
| Location Description        | WAREHOUSE                          |                                    |                   |                        |            |      |
|                             |                                    |                                    |                   |                        |            |      |
|                             |                                    |                                    |                   |                        |            |      |
|                             |                                    |                                    |                   |                        |            |      |

When you "CLOSE" the incident, the Completion Information will be entered.

#### Incident Description Tab

The Incident Description Tab is displayed below. On this tab you can enter an extended description of the actual incident/accident.

| ncident Master Fo | im .         |                                              |                                     |                              |                 | 0-0- |
|-------------------|--------------|----------------------------------------------|-------------------------------------|------------------------------|-----------------|------|
| Save & New        | Save .       | 9<br>Undo                                    |                                     |                              |                 | Help |
|                   | Incident ID  | 2                                            | Incident Date/Time:                 | 8/20/2012 3:15:29 PM         | Statue: OPEN    |      |
| Incident Location | Incident Des | ription Injured Employees                    | Investigation Team   Witness Stater | rents Recommendations PDF Fi | iles Pithures   |      |
| Incident          | Description  | MOVING A BOX OF MURIA<br>JAMES COMPLAINED OF | TIC ACID. THE BOX SPLIT OPEN AN     | KO THE JUGS FELL OUT, ONE OF | THE JUGS BROKE. |      |

#### Injured Employee Tab

The Injured Employees Tab is displayed below. You can enter information on an unlimited number of employees injured by the incident. You simply click on the NEW button to add another employee.

|                | Ferm       |               |                   |                                  |                       |                         |                   |                  |                   |      |
|----------------|------------|---------------|-------------------|----------------------------------|-----------------------|-------------------------|-------------------|------------------|-------------------|------|
| Save & New     | le<br>Sa   |               | nde .             |                                  |                       |                         |                   |                  |                   | Hel  |
|                | Incident   | D.            | 2]                | Incident Date/Time:              | 8/20/2012             | 3 15 29 PM              |                   | Datus            | OPEN              |      |
| ncident Locati | on Inciden | t Description | Injured Employees | Investigation Team Witness State | ments Recor           | mmendations F           | DF Files Pick     | rea              |                   |      |
| New            | Edt        | X<br>Delete   | Da<br>Preview     |                                  |                       |                         |                   |                  |                   | Help |
| LAST           | NAME       | FIRST NAM     | E JOB TITLE       | 5                                | # OF DAYS<br>OFF WORK | # OF DAYS<br>RESTRICTED | EMERGENCY<br>ROOM | HOSPITAL<br>STAY | ILLNESS TYPE CODE |      |
| CONN           | ELL        | JAMES         | WINTEHOUSE 2      |                                  | 0                     |                         | 10                |                  | BURN              |      |
|                |            |               |                   |                                  |                       |                         |                   |                  |                   |      |
|                |            |               |                   |                                  |                       |                         |                   |                  |                   |      |

#### SafetyWise

The Injured Employee Tab is displayed in edit mode below. You identify the employee injured. The employee name, and address information will be displayed from the Employee Master Table. You can enter information about the Health Care Professional who provided treatment and information about the treatment facility. The remaining information is used to describe the injury and is required by OSHA form 300.

Notice there are multiple tabs of information for each employee. Click on the Work Information Tab to display additional information. Here you can enter information about when the employee started work and what they were doing prior to the incident. Again this information appears on the OSHA 300 Form.

Click on the Injury Information Tab to enter descriptions of the actual injury the employee sustained and to enter a description of what caused the injury. Finally click on the Employee Statement tab to enter an employee statement. If you have a signed statement from the employee you can scan the document to a PDF file and attach it to the incident. That process will be described later.

| Incident Description       Incident Description       Incident Description <th< th=""><th></th><th>4</th></th<>                                                                                                    |                                                       | 4    |
|----------------------------------------------------------------------------------------------------|-------------------------------------------------------|------|
|                                                                                                    | nt Date/Time: 8/20/2012 3:15:29 PM Statue: OPEN       |      |
| Sever & New     Sever     O       Employee Inflo     Wark Infla     Employee Statement       Employee Inflo     Employee Inflo       Employee Inflo     Employee Inflo       Employee Inflo     Imput Inflo       Employee Inflo     Imput Inflo       Employee Inflo     Imput Inflo       Employee Inflo     Imput Inflo       Employee Inflo     Imput Inflo       Employee Inflo     Imput Inflo       Employee Inflo     Imput Inflo       Imput Inflo     Imput Inflo       Employee Inflo     Imput Inflo       Address     POST OFFICE BOX 43443       YULEE     FL       Treatment Facility     FL       Health Care Professional DR. EILL JONES     Emergency Room:       Employee Inflo     Imput Inflo       Imput Inflo     Imput Inflo       Imput Inflo     Imput Inflo       Imput Inflo     Imput Inflo       Imput Inflo     Imput Inflo       Imput Inflo     Imput Inflo       Imput Inflo     Imput Inflo       Imput Inflo     Imput Inflo       Imput Inflo     Imput Inflo       Imput Inflo     Imput Inflo       Imput Inflo     Imput Inflo       Imput Inflo     Imput Inflo       Imput Inflo     Imput Inflo                                                                                                    | Witness Statements Recommendations PDF Files Pictures |      |
| Employee Info. Wark Info. Employee Statement Employee Info. Employee Name Address: POST OFFICE BOX 43443 VULEE FL 22097 Treatment Facily Health Care Professions: DR. SILL JONES DR. SILL JONES Emergency Room R VINNOWN                                                                                                    |                                                       | Help |
| Employee Info.     Injury Info.       Employee Code     CONVELL       Employee Name     JAMES       Address:     POST OFFICE BOX 43443       YULEE     FL       YULEE     FL       Storm Professionat DR. SLL JONES     Injury Info.       Injury Info.     Injury Info.       Injury Info.     Injury Info.       Job Tile:     WAREHOUSE 2       Male Employee:     Injury Info.       Date Hined     10/15/1995       Emergency Room:     If Yes       Health Care Professionat DR. SLL JONES     Injury Class Code:       United Name     United Name                                                                                                    |                                                       |      |
| Employee Code:     2000/01 Linux Addition       Employee Name:     JAMES       Address:     POST OFFICE BOX 43443       VULEE     FL       32097     Date Hired       Treatment Facility:     Hospital Stay       Health Care Professional: DR. BILL JONES     This       Date Mage     Burkh Date       Injury Class Code:     UNKNOWN                                                                                                    | Injury Infa.                                          |      |
| Employee Name     JAMES     CONNELL     Male Employee     If Yes       Address:     POST OFFICE BOX 43443     Birth Date:     4/16/1961       YULEE     FL     32097     Date Hired:     10/15/1995       Treatment Facility:     Health Care Professional DR. BILL JONES     Flue     Pilury Class Code;     UNKNOWN                                                                                                    | Job Taler WAREHOUSE 2                                 | 618  |
| Address:         POST OFFICE BOX 43443         Birth Date:         4/16/1961           YULEE         FL         32097         Date Hired         10/15/1995           Treatment Facility         Emergency Room:         R? Yes         Hospital Stay:         Yes           Health Care Professional DR. BLL JONES         Environment Facility         Injury Class Code;         UNKNOWN         Media                                                                                                    | Male Employee: 12 Yes                                 |      |
| YULEE     FL     32097     Date Hredt     10/15/1995       Treatment Facility     Emergency Room:     IV Yes     Hospital Stay:     Yes       Health Care Professional DR BILL JONES     Injury Class Code:     UNKNOWN     IV                                                                                                    | Birth Date: 4/15/1961                                 |      |
| Emergency Room         IV Yes         Hospital Stay         Yes           Treatment Facility         Injury Class Code         UNKNOWN         Image: Code         Image: Code         Im                                                                                                    | Date Hred: 10/15/1995                                 |      |
| Health Care Professional DR. BILL JONES III van De Code: UNKNOWN III Van De Code: UNKNOWN III Van DE CODE: UNKNOWN III Van DE CODE: UNKNOWN III Van DE CODE: UNKNOWN III Van DE CODE: UNKNOWN III Van DE CODE: UNKNOWN III Van DE CODE: UNKNOWN III Van DE CODE: UNKNOWN III Van DE CODE: UNKNOWN III Van DE CODE: UNKNOWN III Van DE CODE: UNKNOWN III VAN DE CODE: UNKNOWN III VAN DE CODE: UNKNOWN III VA | Emergency Room 🔣 Yes Hospital Stay 🖾 Y                | e    |
| Health Care Professional DR. SILL JONES Illivess Type Code: BURN                                                                                                    | Injury Class Code: UNKNOWN                            | 5 0  |
| Profession and a second                                                                                                    | Illness Type Code: IIURN                              | 510  |
| Pacify Name BAPTIST Number of Days From Work 0                                                                                                    | Number of Days From Work: 0                           |      |
| Facility Address: 1234 MAIN STREET Number of Days Restricted: 0                                                                                                    | Number of Days Restricted. 0                          |      |
| JACKSONVILLE FL 32225 Date of Death                                                                                                    | Date of Death:                                        |      |

#### Investigation Team Tab

The Investigation Team can be entered on the Investigation Team Tab. The tab is displayed below.

|                 | Form        |             |                        |                             |                            |                   |         |                    | (c) (B)       |
|-----------------|-------------|-------------|------------------------|-----------------------------|----------------------------|-------------------|---------|--------------------|---------------|
| Save & New      | Sev.        | e Un        | )<br>do                |                             |                            |                   |         |                    | Halp          |
|                 | Incident    | D           | 2                      | Incident Date/Time:         | 8/20/2012 3:15/29 PM       |                   | Status: | OPEN               |               |
| Incident Locati | on Incident | Description | Injured Employees Invi | estigation Team Witness Sta | ements Recommendations P   | DF Files Pictures | 1       |                    |               |
| New             | Ede         | X<br>Delete | D.<br>Proview          |                             |                            |                   |         |                    | Help          |
| LAST            | UAME .      | FIRST NAME  | WORK PHONE             | CELL PHONE                  | INVESTIGATOR STATEMENT     |                   |         |                    |               |
| ELEM            |             | TOMMY       | (904) 381-0020         | (904) 716-4369              | I THINK THE BOX BROKE OPEN | OCCAUSE IT WAS    | DAMAGED | WHEN PUT UP ON THE | FINCK NEED TO |
|                 |             |             |                        |                             |                            |                   |         |                    |               |
|                 |             |             |                        |                             |                            |                   |         |                    |               |

You can enter an unlimited number of members of the Investigation Team. Simply click on the new button to add another member. The Instigation Team tab is displayed in edit mode below.

| ncident Master F | iorm .         |                         |                            |                   |                          |                      |                         | 0-0         |
|------------------|----------------|-------------------------|----------------------------|-------------------|--------------------------|----------------------|-------------------------|-------------|
| Bare & New       | ii<br>See      | 49<br>Unde              |                            |                   |                          |                      |                         | iii<br>Ne   |
|                  | Incident ID:   | 2                       | Inc                        | ident Date/Time:  | 8/20/2012 3 15:29 PM     | Sta                  | NR OPEN                 |             |
| cident Locato    | n Incident Des | cription Injured Er     | mployees Investigation Ter | am Witness Staten | nerits Recommendations I | PDF Files Pictures   |                         |             |
| Save & Ne        | rer Save       | 9<br>Undo               |                            |                   |                          |                      |                         | Help        |
|                  |                | -                       |                            |                   |                          |                      |                         |             |
| Employ           | yee Code:      | SIBRAIRINAN             |                            | 010               | Work Pho                 | ne (904) 381-0020    |                         |             |
| Employ           | yee Name:      | TOMMY                   | BEEMER                     |                   | Cell Phon                | e: (904) 715-4989    |                         |             |
| Job Ti8          | le :           | WAREHOUSE 2             |                            |                   |                          |                      |                         |             |
| Email            |                | T.BEEMER@FLI            | EETWISEVB.COM              |                   |                          |                      |                         |             |
| Statem           | ert.           | THINK THE BO<br>DAMAGED | X BROKE OPEN BECAUSE       | IT WAS DAMAGED    | WHEN PUT UP ON THE RAC   | K. NEED TO TELL EMPL | OVEES TO TELL US IF ANY | BOXES ARE + |
|                  |                |                         |                            |                   |                          |                      |                         |             |

You can select the employee. The employee information will be displayed from the Employee Master Table.

#### Witness Statements

The Witness Statement tab is displayed below in edit mode. You can enter an unlimited number of Witness Statements. Simply click on the new button to add a new statement.

|            | Form              |                               |                                        |                            |                             |               |      | G 8      |
|------------|-------------------|-------------------------------|----------------------------------------|----------------------------|-----------------------------|---------------|------|----------|
| Save & New | Se                | - Uni                         | to .                                   |                            |                             |               |      | Help     |
|            | Incident          | D.                            | 2                                      | Incident Date/Time         | 8/20/2012 3 15/29 PM        | Status        | OPEN |          |
| New        | en Inciden<br>Eda | Description   <br>X<br>Delete | njured Employees   Inv<br>Q<br>Preview | estigation Team Witness St | tements Recommendations PDF | Film Pictures |      | e<br>Heb |
| LAST       | AME               | FIRST NAME                    | WORK PHONE                             | CELL PHONE                 | WITNESS STATEMENT           |               |      | 1        |
| CIMITH     | 1                 | THOMAS                        | 123-4500                               | 234-5670                   | IT WAS A BAD ACCIDENT       |               |      |          |
|            |                   |                               |                                        |                            |                             |               |      |          |
|            |                   |                               |                                        |                            |                             |               |      |          |
|            |                   |                               |                                        |                            |                             |               |      |          |

The Witness Statement tab is displayed in edit mode below.

| cident Master Form | 82              |                  |                |            |               |                   |              |              |        |      | (        |
|--------------------|-----------------|------------------|----------------|------------|---------------|-------------------|--------------|--------------|--------|------|----------|
| Dave & New         | 50<br>Dave      | in)<br>Under     |                |            |               |                   |              |              |        |      | 0<br>Heb |
| . Ir               | cident ID       | 2                |                | Incid      | ent Date/Time | 8/20/2012 3 15/20 | PM           |              | Status | OPEN |          |
| nodent Location    | Incident Descri | ption Injured Em | playees Invest | gaton Team | Witness State | ments Recommend   | ations PDF F | les Pictures |        |      |          |
| Save & New         | Save            | 9<br>Undo        |                |            |               |                   |              |              |        |      | Help     |
| Statement          | Date/Time:      | 8222012 113      | 2:06 AM        |            |               |                   |              |              |        |      |          |
| Employee S         | latement        | I Yes            |                |            |               | W                 | lork Phone:  | 123-4560     |        |      |          |
| Employee C         | lode            | UNKNOWN          |                |            | 55            | c                 | ell Phone    | 234-5870     |        |      |          |
| Waters Na          | me              | THOMAS           | SMITH          |            |               | н                 | ome Phone    | 345-6789     |        |      |          |
| Address:           |                 | 2343 W. 18T S    | TREET          |            |               |                   |              |              |        |      |          |
|                    |                 | JACKSON/ILLI     | r .            | FL         | 32205         |                   |              |              |        |      |          |
| Job Title:         |                 | UNKNOWN          |                |            | B (8          |                   |              |              |        |      |          |
| Email              |                 | TSM/TH@AOL       | COM            |            |               |                   |              |              |        |      |          |
| Statement.         |                 | IT WAS A BAD A   | CODENT         |            |               |                   |              |              |        |      | A.       |
|                    |                 |                  |                |            |               |                   |              |              |        |      |          |
|                    |                 |                  |                |            |               |                   |              |              |        |      |          |
|                    |                 |                  |                |            |               |                   |              |              |        |      | -        |

You can enter statements from both employees and non employees. If you enter put a check mark in the Employee Statement check box, you are selecting an employee. The employee information will be displayed. If you remove the check mark you can enter an employee name and the remaining information. You can then enter the employee's statement.

#### **Recommendations**

You can enter an unlimited number of recommendations concerning the incident. You simply click on the new button to add another recommendation. The Recommendations tab is displayed in browse mode below.

|                 | Form       |               |                       |                             |                             |                      |                   | -ca-1-00-       |
|-----------------|------------|---------------|-----------------------|-----------------------------|-----------------------------|----------------------|-------------------|-----------------|
| Save & New      | Sa         | e Un          | n<br>Nation           |                             |                             |                      |                   | Help            |
|                 | Incident   | 0             | 2                     | Incident Date/Time          | 8/20/2012 3 15/29 PM        | Status               | OPEN              |                 |
| Incident Locate | on Inciden | t Description | Injured Employees Inv | estigation Team Witness Eta | tements Recommendations PDF | Files Pictures       |                   |                 |
| New             | Edt        | X<br>Delete   | Preview               |                             |                             |                      |                   | Help            |
| LASTA           | UME        | FIRST NAME    | WORK PHONE            | CELL PHONE                  | INCIDENT RECOMMENDATION     |                      |                   |                 |
| BEEM            | ER -       | TOMMY         | (904) 381-0020        | (904) 718-4909              | TRAN EMPLOEES TO INSPECT E  | ACH BOX AND NOTIFY W | REHOUSE MANAGER O | F ANY DAMAGE TO |
|                 |            |               |                       |                             |                             |                      |                   |                 |
|                 |            |               |                       |                             |                             |                      |                   |                 |
|                 |            |               |                       |                             |                             |                      |                   |                 |
|                 |            |               |                       |                             |                             |                      |                   |                 |
|                 |            |               |                       |                             |                             |                      |                   |                 |

The Recommendations tab is displayed in Edit mode below. You can identify the person making the recommendation and you can indicate whether the recommendation has been completely implemented by putting a check mark in the Completed check box.

| scident Master Fo | and C.           |                  |                   |                          |                       |                      |                | 0-0-0    |
|-------------------|------------------|------------------|-------------------|--------------------------|-----------------------|----------------------|----------------|----------|
| Save & New        | iii<br>Sare      | 47<br>Unde       |                   |                          |                       |                      |                | 0<br>Hel |
|                   | Incident ID      | 2                |                   | Incident Date/Time:      | 8202012-3-15-29 PM    | Statue               | OPEN           |          |
| Incident Location | Incident Descrip | ption Injured Em | ployees Investiga | tion Team Witness Staten | nents Recommendations | PDF Files Pictures   |                |          |
| Save & New        | w Save           | <b>?</b><br>Undo |                   |                          |                       |                      |                | Help     |
| Date/Tim          | e.               | 10001233150      | TEM               | Completed                | E Yee                 | Completed Date/Time: |                |          |
| Employer          | e Code:          | BEEMER, TOM      | IMY               | S 12                     |                       | Work Phone:          | (904) 381-0020 |          |
| Responsi          | ible Person      | TOMMY            | BEEMER            |                          |                       | Cell Phone           | (904) 716-4989 |          |
| Job Title:        |                  | WAREHOUSE 2      | 2                 | 310                      |                       |                      |                |          |
| Email             |                  | T.BEEMERBEI      | LEETWISEVE CON    |                          |                       |                      |                |          |
| Recomm            | rendation        | TRAN EMPLO       | EES TO INSPECT    | SACH BOX AND NOTIFY W    | REHOUSE MANAGER OF    | ANY DAMAGE TO A BOX  |                | (a)      |
|                   |                  |                  |                   |                          |                       |                      |                |          |
|                   |                  |                  |                   |                          |                       |                      |                |          |
|                   |                  |                  |                   |                          |                       |                      |                |          |
|                   |                  |                  |                   |                          |                       |                      |                |          |
|                   |                  |                  |                   |                          |                       |                      |                |          |
|                   |                  |                  |                   |                          |                       |                      |                |          |

#### **PDF Files**

The PDF Files tab is displayed below in Edit Mode. You can add an unlimited number of PDF files to a single incident. Simply click on the new button to view the PDF file. You can also view

the PDF File by clicking on the View PDF button View PDF on the toolbar.

| and the second second s | Form           |             |             |                  |                            |                       |              |               |                     | 00         |
|----------------------------------------------------------------------------------------------------|----------------|-------------|-------------|------------------|----------------------------|-----------------------|--------------|---------------|---------------------|------------|
| Save & New                                                                                                    | Save           |             | 9)<br>Indo  |                  |                            |                       |              |               |                     | Hel        |
|                                                                                                    | Incident ID    |             | 2           |                  | Incident Date/Time:        | 8202012 3 15 29 PM    |              | Statue:       | OPEN                |            |
| voident Local                                                                                                    | ion Incident I | Description | injured Err | vioyees Investig | stion Team   Witness State | ments Recommendations | PDF Files Pa | dures         |                     |            |
| New                                                                                                    | Ede            | ×<br>Delete | Preview     | View PDF         |                            |                       |              |               |                     | Help       |
| D                                                                                                    | ATE FILI       | NAME        |             |                  | DESCRIPTION                |                       |              | ILE NAME      |                     |            |
| 6222                                                                                                    | 112 EM         | PLOYEE      | ATEMENT     |                  | SAFETYWSE ORDER            | R FORM                | 1            | MATTYWISE (1) | FETTWISESQL POFFILE | BUWETYMSEO |
|                                                                                                    |                |             |             |                  |                            |                       |              |               |                     |            |
|                                                                                                    |                |             |             |                  |                            |                       |              |               |                     |            |
|                                                                                                    |                |             |             |                  | .8                         |                       |              |               |                     |            |

The PDF Files tab is displayed in edit mode below. You can enter a type of document and a description. Then click on the Pick PDF button to select the PDF File. The file should be stored on the workstation on a standalone system, or on a shared location on the server in a network system.

| Coherit Machar F        | cem -                              | 2                  |                    |                         |                       |                    |        |          | G      |
|-------------------------|------------------------------------|--------------------|--------------------|-------------------------|-----------------------|--------------------|--------|----------|--------|
| Save & New              | Sar .                              | Unda               |                    |                         |                       |                    |        |          | the la |
|                         | Incident ID                        | 2                  |                    | Incident Date/Time:     | 8/20/2012 3 15/29 PM  |                    | Datus: | OPEN     |        |
| nodent Locato           | m Incident Desc                    | nption Injured Emp | loyees   Investiga | on Team   Witness State | ments Recommendations | PDF Files Pictures |        |          |        |
| Save & No               | ia Sava                            | 9<br>Undo          | View PDF           |                         |                       |                    |        |          | Help   |
| PDF 0<br>PDF 1<br>PDF 0 | rate/Time:<br>lyse:<br>Description | EMPLOYEE STAT      | ement<br>Der form  | •]                      |                       |                    |        |          |        |
| POF C                   | lescription                        | DISAFETYWISE ORI   | DER FORM           | OFFILESISAFETYWSEO      | RDERFORM PDF          |                    |        | Pick PDF |        |
|                         |                                    |                    |                    |                         |                       |                    |        |          |        |
|                         |                                    |                    |                    |                         |                       |                    |        |          |        |
|                         |                                    |                    |                    |                         |                       |                    |        |          |        |
|                         |                                    |                    |                    |                         |                       |                    |        |          |        |
|                         |                                    |                    |                    |                         |                       |                    |        |          |        |
|                         |                                    |                    |                    |                         |                       |                    |        |          |        |

Once a file has been selected, you can view the file by clicking on the View PDF button.

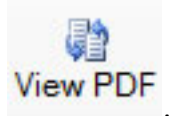

The PDF File will be displayed in the Acrobat PDF File viewer.

| PDFFile  | Viewer               |                                              | • ×     |
|----------|----------------------|----------------------------------------------|---------|
| 86       | ) 💽   🔶 ቅ 🚺 /        | 1   Ik 🖑 🤻 💿 🖲 84.2% - 🔬 - 🥖 Sign - 😸 🛃 Find | •       |
| -        |                      |                                              |         |
|          |                      |                                              | <u></u> |
| 69       |                      | SafetyWise VB Order Form                     | н       |
|          | Customer Information | on                                           |         |
|          | Date of Order:       |                                              |         |
|          | Name:                |                                              |         |
|          | Title:               |                                              |         |
|          | Company:             |                                              |         |
|          | Street Address:      |                                              | - 11    |
|          | Address:             |                                              | - 11    |
|          | City, State, Zip:    |                                              | - 11    |
|          | Phone #:             |                                              | - 11    |
|          | Fax #:               |                                              | - HI    |
|          | Ena il:              |                                              |         |
|          |                      |                                              |         |
| <b>1</b> | Card Type:           | AMX: Visa: MasterCard: Government PO:        |         |
|          | Gaid Number:         | 3-4 Digit CSC                                |         |
| Ø        | Name on Card:        |                                              |         |
|          | Contraction Design   |                                              |         |

#### Pictures Tab

The Pictures Tab is displayed below. You can add an unlimited number of pictures to a single incident. Simply click on the new button to add another picture.

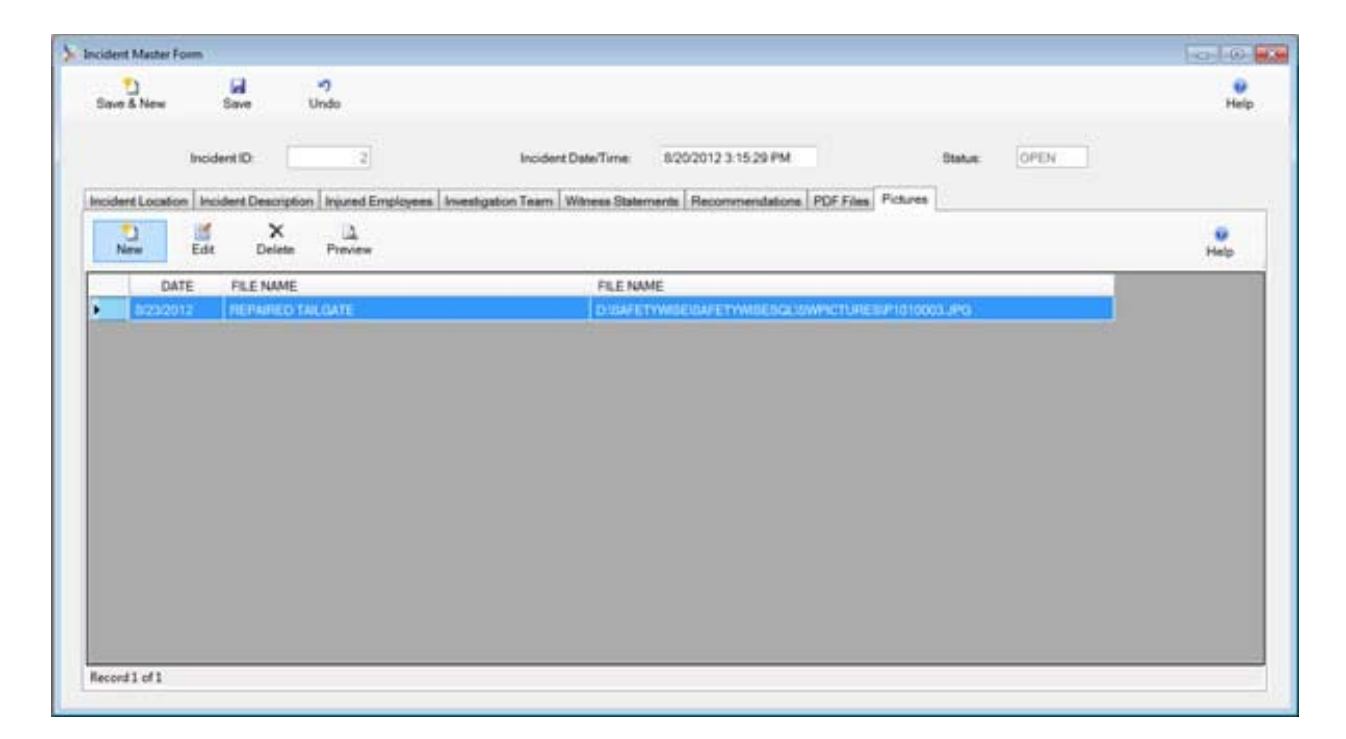

This Pictures tab is displayed in edit mode below. You can enter a description of the picture. Then click on the Pick Picture button to select the picture. Pictures should be stored on the workstation in a standalone system, or on a shared location on a network server for the networked system. The picture will be displayed in the form.

| ncident Master Form                                      |                                                                                                    |                                                                                                    |                                    | 0-0       |
|----------------------------------------------------------|----------------------------------------------------------------------------------------------------|----------------------------------------------------------------------------------------------------|------------------------------------|-----------|
| Save & New Save Undo                                     |                                                                                                    |                                                                                                    |                                    | 0<br>Hete |
| Incident ID. [                                           | Incident Date/Time                                                                                              | 8/20/2012 3:15:29 PM                                                                                            | Statue: OPEN                       |           |
| Incident Location Incident Description Injured Employees | Investigation Team Witness Str                                                                                  | elements Recommendations PDF Fil                                                                                | es Pictures                        |           |
| Save & New Save Undo                                     |                                                                                                    |                                                                                                    |                                    | Help      |
|                                                          |                                                                                                    | - Angel                                                                                                    | -                                  |           |
| D BAFETYWISE BAFETYWISE SOL (SWPICTURE SP10              | 10003 JPI3                                                                                                    | Centernus                                                                                                    | C.F.M.R                            | LUT       |
|                                                          | The second second second second second second second second second second second second second second second se | the second second second second second second second second second second second second second second second se | NAME AND ADDRESS OF TAXABLE PARTY. |           |

## **Close Incident**

The Close Incident form is displayed below. This form is displayed when you click on the

Close/Reopen Incident button while an open incident is displayed in browse mode. You can enter the name of the person closing the incident, their job title and their phone number. This information will appear on the closed incident. Once an incident is closed, you cannot change the information, however you can reopen an incident if necessary.

| Date Completed: | 223/2012/11/2028 AM | Close Incident |
|-----------------|---------------------|----------------|
| Completed By:   |                     | Cancel         |
| Title:          |                     |                |
| Phone:          |                     |                |

## **Reopen Incident**

The Reopen Incident form is displayed below. This form is displayed when you click on the

Close/Reopen Incident button Close/Open Incident - F5 while a closed incident is displayed in browse mode. You simply click on the OK button to reopen the incident.

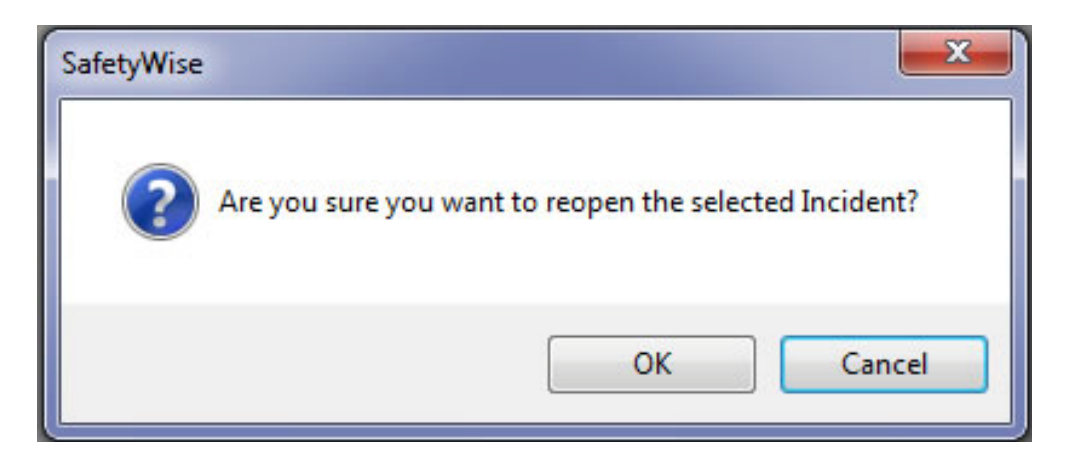

# **Inspection Module**

## **Inspection Schedule Form**

#### Inspection Schedule Browse

The Inspection Schedule Form is displayed in browse mode below. You can create an unlimited number of inspections by simply clicking on the new button.

|               |     | Ne | ) 📓<br>rw Edit | X<br>Delete P | Create Activ   | e Inspection - F5 |                  | Hel |
|---------------|-----|----|----------------|---------------|----------------|-------------------|------------------|-----|
| Criteria:     |     |    | INSPECTION ID  | NEXT DATE     | LOCATION CODE  |                   | EMPLOYEE CODE    |     |
|               | 3   |    | 61             | 11/24/2012    | FLORIDA SHOP   |                   | DAVIS, ALBERT C. |     |
| Sort Order    |     |    | 2              | 2/16/2013     | GEORGIA WAREHO | OUSE              | GRAY, MARK N.    |     |
| INSPECTION ID |     |    |                |               |                |                   |                  |     |
| Fiher.        |     |    |                |               |                |                   |                  |     |
| NO FILTER     |     |    |                |               |                |                   |                  |     |
| Type Search:  |     |    |                |               |                |                   |                  |     |
| FIND FIRST    | •   |    |                |               |                |                   |                  |     |
| Max. Records: |     |    |                |               |                |                   |                  |     |
|               | 100 |    |                |               |                |                   |                  |     |
|               |     |    |                |               |                |                   |                  |     |
|               |     |    |                |               |                |                   |                  |     |
| R A P         | н   |    |                |               |                |                   |                  |     |
|               |     |    |                |               |                |                   |                  |     |
|               |     |    |                |               |                |                   |                  |     |
|               |     |    |                |               |                |                   |                  |     |
|               |     |    |                |               |                |                   |                  |     |

#### **Inspection Schedule Edit**

The Inspection Schedule Form is displayed in Edit Mode below. You enter the number of days between inspections and the last date of the inspection. The program will calculate the next date to perform the inspection.

You can enter an employee assigned to perform the inspection. You enter the Location Code for the inspection. Location Codes are normally separate physical locations. In the Location Description, you can indicate the specific area of the location where the inspection will take place. You can then enter any notes or instructions for the inspection. You can then click on the Check List tab to enter a check list of items to be inspected.

| Save & New S                                   | ve Undo                              | e<br>Hel |
|------------------------------------------------|--------------------------------------|----------|
| Inspection ID:<br>Schedule Days:<br>Last Date: | 1<br>8/26/2012 Next Date: 11/24/2012 |          |
| nspection Info. Check L                        | d -                                  |          |
| Employee Code:                                 | DAVIS, ALBERT C.                     |          |
| Location Code:                                 | FLORIDA SHOP                         |          |
| Location Description                           | INSPECT THE LOADING DOCK             | *<br>*   |
| Notes                                          |                                      | (A)      |
|                                                |                                      |          |

The Check List Tab is displayed in browse mode below. You can enter an unlimited number of items in the check list.

| **         |            | 9 9                               |           |
|------------|------------|-----------------------------------|-----------|
| Save & Ne  | TW         | Save Undo                         | Help      |
|            |            |                                   |           |
| Inspect    | ion ID:    |                                   |           |
| Schedu     | ile Days:  | 90                                |           |
| Last Da    | ite:       | 8/26/2012 Next Date: 11/24/2012   |           |
| Inspection | info Check | k List                            |           |
| New        | Edt        | X                                 | C<br>Help |
|            | ITEM       |                                   |           |
| _          | NUMBER     | ITEM DESCRIPTION NOTES            |           |
| •          | - 1        | CHECK FIRE EXTINGUISHERS          |           |
|            | 2          | SAFETY SIGNAGE                    |           |
|            | 3          | EMPLOYEE EQUIPMENT - SAFETY SHOES |           |
|            | 4          | GENERAL CLEANLINESS               |           |
|            |            |                                   |           |
|            |            |                                   |           |
|            |            |                                   |           |
|            |            | *                                 |           |
|            |            |                                   |           |

#### SafetyWise

The Check List is displayed in edit mode below. You can enter an Item Number. This is designates the order items appear on the check list. You can then enter a description of the item to be inspected and any notes. The description might be Inspect Fire Extinguishers and the notes might include "Right down the date the extinguisher expires".

| inspection schedule Form    |                                 |             |
|-----------------------------|---------------------------------|-------------|
| Save & New Save             | in)<br>Undo                     | (i)<br>Help |
| Inspection ID:              | 1                               |             |
| Schedule Days:              | 90                              |             |
| Last Date:                  | 8/26/2012 Next Date: 11/24/2012 |             |
| Inspection Info: Check List |                                 |             |
| Save & New                  | a ")<br>ave Undo                | e<br>Help   |
| Item Number.                | 1                               |             |
| Item Description            | CHECK FIRE EXTINGUISHERS        |             |
| Notes:                      |                                 | *           |
|                             |                                 |             |
|                             |                                 |             |
|                             |                                 |             |

#### Create Active Inspection

Click on the Create Active Inspection button to create an active inspection. The last date performed will be updated to the current date. When you close the Inspection the Last Date will be updated to the date indicated during the closing process.

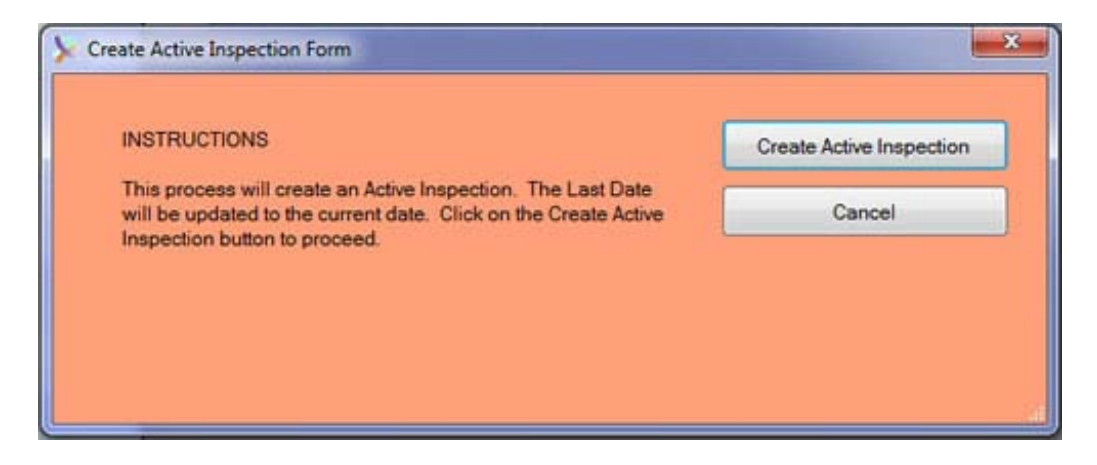

# **Active Inspection Form**

#### **Active Inspection Browse**

The Active Inspection Form is displayed in browse mode below. Active Inspections can be created automatically from the Inspection Schedule Form, or they can be created manually by clicking on the New Button.

| ctive Inspection Form |                                                    |                   |             |
|-----------------------|----------------------------------------------------|-------------------|-------------|
|                       | New Edit Delete Preview PostActive Inspection - F5 |                   | Help        |
| Criteria              | SCHEDULED                                          |                   |             |
| 1                     | INSPECTION ID DATE INSPECTION STATUS               | LOCATION CODE     | EMPLOYEE    |
| East Order            | D 1 8/2/2012 OPEN                                  | GEORGIA WAREHOUSE | GRAY, MARK  |
| INSPECTION ID .       | 2 8/9/2012 OPEN                                    | FLORIDA SHOP      | DAVIS. ALBE |
| Fiber                 |                                                    |                   |             |
| NO FILTER -           |                                                    |                   |             |
| lype Search           |                                                    |                   |             |
| FIND FIRST •          |                                                    |                   |             |
| Max. Records          |                                                    |                   |             |
| 100                   |                                                    |                   |             |
|                       |                                                    |                   |             |
|                       |                                                    |                   |             |
| REALENDE              |                                                    |                   |             |
|                       |                                                    |                   |             |
|                       |                                                    |                   |             |
|                       |                                                    |                   |             |
|                       |                                                    |                   |             |
|                       |                                                    |                   |             |
|                       |                                                    |                   |             |

## Active Inspection Edit

The Active Inspection Form is displayed in edit mode below. You can select an employee to perform the inspection. You can select a location code and enter a description of the inspection. Then you can enter any notes about the inspection. You can also click on the tabs to display additional information.

| Undo                                                                                                    |                                    |               | e<br>Help         |
|----------------------------------------------------------------------------------------------------|------------------------------------|---------------|-------------------|
| ection ID                                                                                                    |                                    | Status OPEN • |                   |
| Recommendations   PDF Files   Pictures                                                                                                    | 1                                  |               |                   |
| CONTRACTOR OF CONTRACTOR OF CONT |                                    |               |                   |
| GRAY, MARK N                                                                                                    | S 12                               |               |                   |
| GEORGIA WAREHOUSE                                                                                                    | 8 K                                |               |                   |
| WAREHOUSE INSPECTION                                                                                                    |                                    |               | *                 |
|                                                                                                    |                                    |               |                   |
|                                                                                                    |                                    |               |                   |
|                                                                                                    |                                    |               |                   |
|                                                                                                    |                                    |               |                   |
|                                                                                                    |                                    |               |                   |
|                                                                                                    |                                    |               |                   |
|                                                                                                    |                                    |               |                   |
|                                                                                                    |                                    |               |                   |
|                                                                                                    | Recommendations PDF Files Pictures | edion ID      | ection IDStatures |

#### Active Inspection Check List

The Active Inspection Check List is displayed below in browse mode. You can add an additional item, or you can enter information about an item during the inspection.

| Save & New      |       | Save L        | Indo            |              |        |                                         | Help |
|-----------------|-------|---------------|-----------------|--------------|--------|-----------------------------------------|------|
|                 |       | Inspection ID |                 | 1            |        | Status OPEN •                           |      |
| nspection info. | Check | List Recomm   | endations PDF F | les Pictures |        |                                         |      |
| New             | Edt   | X<br>Delete   | Preview         |              |        |                                         | Help |
| NK              | ITEM  | ITEM DESCRI   | PTION           |              | PASSED | NOTES                                   |      |
|                 | 1     | CHECK FIRE B  | OCTINGUISHERS.  |              | 2      |                                         |      |
| 1               | 2     | CHECK FORK    | LIFT INSPECTION | RECORDS      | 3      |                                         |      |
|                 | 3     | VERIFY ALL CO | ONTAINERS ARE P | PROPERLY ST_ | 90     |                                         |      |
|                 | - 4   | CHECK EMPL    | OYEE SAFETY ED  | UIPMENT      |        | WILL JONES DIDN'T HAVE SAFETY SHOES ON. |      |
|                 | 5     | REVIEW OVER   | ALL CLEANLINES  | s            | 92     |                                         |      |
|                 |       |               |                 |              |        |                                         |      |

## SafetyWise

The Active Inspection Check List is displayed in edit mode below. You can indicate the item passed inspection by putting a check mark in the passed box. You can also enter any notes about the inspection.

| tive Inspection Form                                          |               | 6010                                  |
|---------------------------------------------------------------|---------------|---------------------------------------|
| Save 5 New Save Undo                                          |               | e e e e e e e e e e e e e e e e e e e |
| Inspection ID 1                                               | Statue OPEN • |                                       |
| nspection Info. Oheck List Recommendations PDF Files Pictures |               |                                       |
| Save & New Save Undo                                          |               | Help                                  |
|                                                               |               |                                       |
| item Number                                                   | Passed. 🗵 Yes |                                       |
| Item Description CHECK FIRE EXTINGUISHERS                     |               | *                                     |
|                                                               |               | 171                                   |
| Notes:                                                        |               |                                       |
|                                                               |               |                                       |
|                                                               |               |                                       |
|                                                               |               |                                       |
|                                                               |               |                                       |
|                                                               |               |                                       |

#### Active Inspection Recommendations

The Active Inspection Recommendations tab is displayed below in browse mode. You can enter an unlimited number of recommendation simply by clicking on the new button.

| cone subscree  | n Form    |               |                     |                                         |                                                                                       | -0-40     |
|----------------|-----------|---------------|---------------------|-----------------------------------------|---------------------------------------------------------------------------------------|-----------|
| Save & New     | Sev       | = Unde        |                     |                                         |                                                                                       | Help      |
|                | In        | epection ID   | 1                   |                                         | Shatus OPEN •                                                                         |           |
| nspection info | Check Lis | A Recommend   | ations PDF Files Pr | ctures                                  |                                                                                       |           |
| New            | Edt       | X<br>Delete P | A.<br>Inview        |                                         |                                                                                       | e<br>Heip |
| LAST           | NAME      | FIRST NAME    | WORK PHONE          | CELL PHONE                              | RECOMMENDATION                                                                        |           |
|                |           |               | 100.41 2014 00222   | 100000000000000000000000000000000000000 | WHILE WHEN DEPOSITION FOR THE SECOND TO ANALY AND AND AND AND AND AND AND AND AND AND |           |
| GRAY           |           | MARK          | 004) 18 19/25       | (INV) (INV)                             |                                                                                       |           |
| CRAY           |           | MAXX          |                     |                                         |                                                                                       |           |

The Recommendation Tab is displayed in edit mode below. You can select the employee making the recommendation. The employee information will be displayed from the Employee Master Table. You can indicate that implementation of the recommendation is complete by putting a check mark in the completed check box. Finally you can type unlimited text to describe the recommendation.

| Active Inspection Form |              |                  |                    |                        |                   |                     |                 | 1001-001  |
|------------------------|--------------|------------------|--------------------|------------------------|-------------------|---------------------|-----------------|-----------|
| Dave & New             | iil<br>Saw   | 49<br>Unda       |                    |                        |                   |                     |                 | 0<br>Help |
|                        | Inspection   | 0                | 1                  |                        | Stati             | n OPEN •            |                 |           |
| Inspection Info. Che   | ck List Reco | mmendations      | PDF Files Pictures |                        |                   |                     |                 |           |
| Save & New             | Save         | <b>9</b><br>Undo |                    |                        |                   |                     |                 | Help      |
| Date/Time              |              | 15-2010 Hold     | 10200              | Completed              | Yes               | Completed Date/Time |                 |           |
| Employee Code          |              | GRAY, MARK       | N                  | (5) (8)                |                   | Work Phone:         | (1904) 381-0023 |           |
| Responsible Per        | non          | MARK             | GRAY               |                        |                   | Cell Phone:         | (904) 716-4579  |           |
| Email                  |              | MORAYEFLE        | ETWISEVE.COM       |                        |                   |                     |                 |           |
| Recommendation         | 91.          | WILL JONES!      | SHOULD BE SCHEDUL  | EED FOR TRAINING CLASS | 5 - WAREHOUSE 101 |                     |                 |           |
|                        |              |                  |                    |                        |                   |                     |                 |           |
|                        |              |                  |                    |                        |                   |                     |                 | +         |
|                        |              |                  |                    |                        |                   |                     |                 |           |

#### **PDF Files**

The PDF Files tab is displayed below in Edit Mode. You can add an unlimited number of PDF files to a single inspection. Simply click on the new button to view the PDF file. You can also

view the PDF File by clicking on the View PDF button View PDF on the toolbar.

|               | ion Form       |             |         |                   |             |        |                     | 1-0-1-49             |
|---------------|----------------|-------------|---------|-------------------|-------------|--------|---------------------|----------------------|
| Save & New    | Sev            | Un          | )<br>do |                   |             |        |                     | Hel                  |
|               | In             | pection ID  |         | 1                 |             | Status | OPEN *              |                      |
| repection inf | An. Check List | Recommen    | dations | PDF Files Picture | 1           |        |                     |                      |
| New           | Ede            | X<br>Delete | Preview | View PDF          |             |        |                     | Help                 |
| 1             | DATE FIL       | E NAME      |         |                   | DESCRIPTION |        | FILE NAME           |                      |
| 8. 8237       | 2012 EN        | HUDHEE STA  | TEMENT  |                   |             |        | DISAFETYWSEISAFETYW | SENGLIPOFFILEOFLEETV |
|               |                |             |         |                   |             |        |                     |                      |
|               |                |             |         |                   |             |        |                     |                      |

The PDF Files tab is displayed in edit mode below. You can enter a type of document and a description. Then click on the Pick PDF button to select the PDF File. The file should be stored on the workstation on a standalone system, or on a shared location on the server in a network system.

|                      | Inspection ID |              | 1                        |                   | Status | OPEN | •   |               |           |
|----------------------|---------------|--------------|--------------------------|-------------------|--------|------|-----|---------------|-----------|
| nspection Info. Chec | k List Recomm | endations PD | F Files Pictures         |                   |        |      |     |               |           |
| Save & New           | Save          | 9<br>Undo    | View PDF                 |                   |        |      |     |               | e<br>Help |
|                      | -             |              | _                        |                   |        |      |     |               |           |
| PDF Date/T           | ime:          | 012 1049-007 | EDAT -                   |                   |        |      |     |               |           |
| PDF Descrip          | ption         | LUTEE DIALE  | NEWI -                   |                   |        |      | (4) |               |           |
|                      |               |              |                          |                   |        |      |     |               |           |
|                      | -             |              |                          |                   | 34.A.  |      |     |               |           |
| PDF File Na          | ime: DISA     | FETYWISEIBAF | ETYWSESQL/PDFFILES/FLEET | WISELITEORDERFORM | PDF    |      |     | Pick PDF File |           |
|                      |               |              |                          |                   |        |      |     |               |           |
|                      |               |              |                          |                   |        |      |     |               |           |
|                      |               |              |                          |                   |        |      |     |               |           |

## SafetyWise

Once a file has been selected, you can view the file by clicking on the View PDF button.

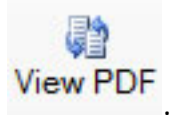

The PDF File will be displayed in the Acrobat PDF File viewer.

| PDFFile    | Viewer               |                                                   | • ×  |
|------------|----------------------|---------------------------------------------------|------|
| 86         | ) 💽   🕁 🧇 🚺 /        | 1   🖪 🖑 🤻 🔊 🖲 84.2% -   🔬 - 🥖 Sign -   🖶 🚼   Find | •    |
|            |                      |                                                   |      |
|            |                      |                                                   | ^    |
| 69         |                      | SafetyWise VB Order Form                          | н    |
|            | Customer Information | on                                                |      |
|            | Date of Order:       |                                                   | -    |
|            | Name:                |                                                   |      |
|            | Title:               |                                                   |      |
|            | Company:             |                                                   |      |
|            | Street Address:      |                                                   |      |
|            | Address:             |                                                   |      |
|            | City, State, Zip:    |                                                   |      |
|            | Phone #:             |                                                   |      |
|            | Fax #:               |                                                   |      |
|            | Enva il:             |                                                   |      |
|            |                      |                                                   | . HI |
| <b>See</b> | Card Type:           | AMX: Visa: MasterCard: Government PO:             |      |
|            | Gard Number:         | 3-4 Digit CSC                                     |      |
| Ø          | Name on Card:        |                                                   |      |
|            | Distantice Date:     |                                                   | · ·  |

#### Pictures Tab

The Pictures Tab is displayed below. You can add an unlimited number of pictures to a single inspection. Simply click on the new button to add another picture.

| and the second second sec | om                                   |                                                  |      |
|----------------------------------------------------------------------------------------------------|--------------------------------------|--------------------------------------------------|------|
| Save & New                                                                                                    | Save Undo                            |                                                  | Hei  |
|                                                                                                    | Inspection ID                        | Status OPEN •                                    |      |
| napection Info.                                                                                                    | Check List Recommendations PDF Files | Pictures                                         |      |
| New                                                                                                    | Edit Delete Preview                  |                                                  | Help |
| DATE                                                                                                    | E FILE NAME                          | FILE NAME                                        |      |
| 1030012                                                                                                    | 2 PICTURE OF THE BACK OF THE TRUCK   | x DisuFETYWSEGUFETYWSESQLISWPICTURESPT010003.JPG |      |
|                                                                                                    |                                      |                                                  |      |
|                                                                                                    |                                      |                                                  |      |
|                                                                                                    |                                      |                                                  |      |
|                                                                                                    |                                      |                                                  |      |

This Pictures tab is displayed in edit mode below. You can enter a description of the picture. Then click on the Pick Picture button to select the picture. Pictures should be stored on the workstation in a standalone system, or on a shared location on a network server for the networked system. The picture will be displayed in the form.

| Active inspection ro  | rm                    |                           |                  |                                       |           |             |
|-----------------------|-----------------------|---------------------------|------------------|---------------------------------------|-----------|-------------|
| Save & New            | Save U                | 9<br>Indo                 |                  |                                       |           | (i)<br>Help |
|                       | Inspection ID         | 1                         |                  | Stat                                  | tus: OPEN | •           |
| Inspection Info.      | Check List Recomme    | endations PDF Files Pictu | res              |                                       |           |             |
| Picture Da            | te/Time: 8/23/2       | 012 3:31:04 PM            | 19 <sup>17</sup> | T. K. S. Harris                       |           |             |
| Description           | n:                    |                           |                  | · · · · · · · · · · · · · · · · · · · | C. Mark   |             |
| PICTURE               | OF THE BACK OF THE    | ETRUCK                    | *                | and the second second                 |           |             |
|                       |                       |                           |                  |                                       | a m       |             |
| Eile Nieses           |                       |                           |                  | - Angeler<br>Angeler                  |           |             |
| File Name<br>D/SAFETY | :<br>WISE\SAFETYWISES | QL/SWPICTURES/P1010003    | JJPG             | American Contractor                   | 9         | OFFARE ST   |

#### Post Active Inspection

When an inspection is complete, you post the inspection to create a complete history of all inspections performed. All of the information will be moved from the Active Inspection Form to the Posted Inspection Form. The Post Active Inspection Form is displayed by selecting an Inspection in the Active Inspection Form, and clicking on the Post Inspection Button.

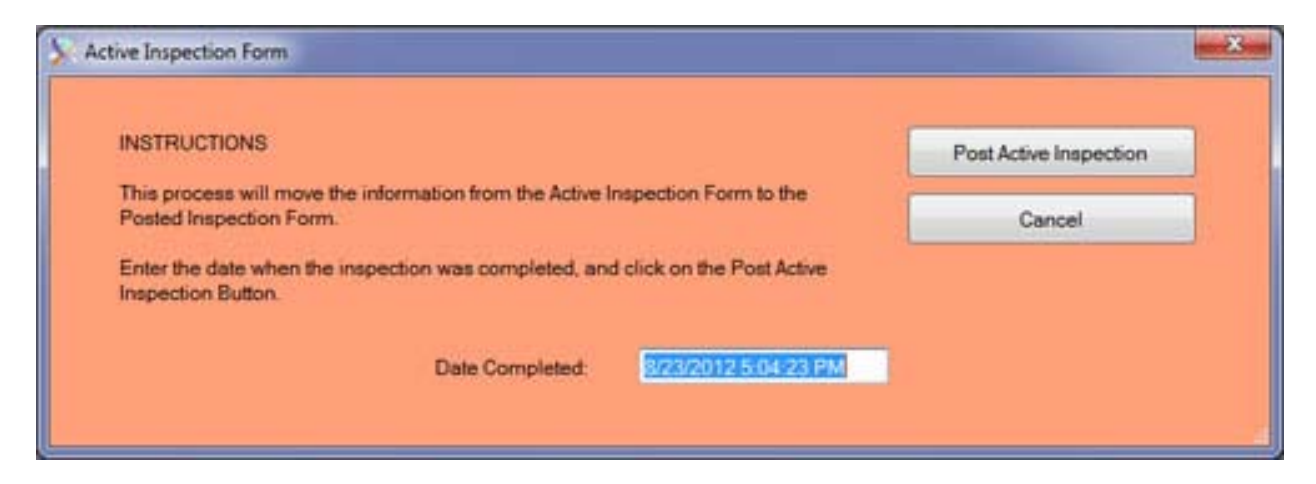

Simply enter the date and time when the inspection was completed and click on the Post Active Inspection button.

# **Posted Inspection Form**

#### Posted Inspection Browse

The Posted Inspection Form is displayed in browse mode below. Posted Inspections are created by posting an Active Inspection. You cannot add a new inspection directly to this table.

|               | 0    | INSPECTION ID | SCHEDULED  | COMPLETED  | LOCATION CODE     | EMPLOYEE CODE      |  |
|---------------|------|---------------|------------|------------|-------------------|--------------------|--|
| Jeanson -     |      | 5             | 2/20/2011  | 2000011    | GEDROIA WAREHOUSE | ORAY, MARK N       |  |
| Sort Order    |      | 6             | 11/26/2011 | 11/30/2011 | FLORIDA SHOP      | DAVIS, ALBERT C.   |  |
| REPECTION ID  |      | 7             | 8/20/2011  | 8/30/2011  | GEORGIA WAREHOUSE | CRAWFORD, LARRY M. |  |
| Filter        |      | 1             | 3/1/2012   | 3/7/2012   | FLORIDA SHOP      | KIRKLAND, LANNY P. |  |
| NO FILTER     |      | 0             | 3/1/2012   | 3/10/2012  | GEORGIA WAREHOUSE | DAVIS, ALBERT C.   |  |
|               |      | 10            | 5/20/2012  | 5/23/2012  | FLORIDA SHOP      | LEWIS, JR. TOMMY   |  |
| Type Search   |      |               |            |            |                   |                    |  |
| FIND FIRST    |      |               |            |            |                   |                    |  |
| the Property  |      |               |            |            |                   |                    |  |
| Max. Mecords: | 100  |               |            |            |                   |                    |  |
|               |      |               |            |            |                   |                    |  |
|               |      |               |            |            |                   |                    |  |
|               |      |               |            |            |                   |                    |  |
| HIAP          | 1.91 |               |            |            |                   |                    |  |
|               |      |               |            |            |                   |                    |  |
|               |      |               |            |            |                   |                    |  |
|               |      |               |            |            |                   |                    |  |
|               |      |               |            |            |                   |                    |  |
|               |      |               |            |            |                   |                    |  |

## **Posted Inspection Edit**

The Posted Inspection Form is displayed in edit mode below. You can change information about the inspection if necessary. Often the form is made read only through the security system. This prevents users from inadvertently changing information on a Posted Inspection. If any of the information entered needs to be updated it can be updated here. All of the information from the Active Inspection can be viewed or updated.

| Posted Inspection Form   |                                       |                                          |      |
|--------------------------|---------------------------------------|------------------------------------------|------|
| Save & New S             | al 🤊<br>aver Undo                     |                                          | Help |
|                          | Inspection ID 6                       | Completed Date/Time: 1120/2011 210100 EM |      |
| Inspection Info. Check I | Let Recommendations PDF Files Picture |                                          |      |
| Scheduled Date:          | 11/26/2011                            |                                          |      |
| Employee Code:           | DAVIS, ALBERT C.                      | 🗠 i 🗷                                    |      |
| Location Code            | FLORIDA SHOP                          | 8 I I                                    |      |
| Location Description     | INSPECT THE LOADING DOCK              |                                          | *    |
|                          |                                       |                                          | 1    |
| Notes.                   |                                       |                                          | (k)  |
| 0.014.04                 |                                       |                                          |      |
|                          |                                       |                                          |      |
|                          |                                       |                                          |      |
|                          |                                       |                                          |      |
|                          |                                       |                                          | 100  |
|                          |                                       |                                          |      |
| 1.                       |                                       |                                          |      |

# **Training Module**

## Training Schedule Form

The Training Schedule Form is displayed in browse mode. This lists all of the active training classes that have been scheduled. You can create an unlimited number of training classes.

| Training Schedule Form |     |              |                       |            |                      |               |      |
|------------------------|-----|--------------|-----------------------|------------|----------------------|---------------|------|
|                        |     | New Edt      | X A<br>Delete Preview | Post Train | Ping Class - F5      |               | Help |
| Criteria               | 1   | TRAINING ID  | CLASS STATUS          | START      | TRAINING CLASS CODE  | LOCATION CODE | LC   |
| -                      | 5   | 1            | OPEN                  | 8/172012   | FORKLIFT 101         | FLORIDA SHOP  | M    |
| TRAINING ID            | •   | 2            | OPEN                  | 8/20/2012  | WAREHOUSE MANAGEMENT | FLORIDA SHOP  | 00   |
| Filter                 |     |              |                       |            |                      |               |      |
| NO FILTER              | •   |              |                       |            |                      |               |      |
| Tupe Search            |     |              |                       |            |                      |               |      |
| FIND FIRST             |     |              |                       |            |                      |               |      |
| Max Records            |     |              |                       |            |                      |               |      |
|                        | 100 |              |                       |            |                      |               |      |
|                        |     |              |                       |            |                      |               |      |
|                        |     |              |                       |            |                      |               |      |
| Reference in           | 2   |              |                       |            |                      |               |      |
|                        |     |              |                       |            |                      |               |      |
|                        |     |              |                       |            |                      |               |      |
|                        |     |              |                       |            |                      |               |      |
|                        |     | a            |                       |            |                      |               |      |
|                        |     | lecord1 of 2 |                       |            |                      |               |      |

The Training Schedule Form is displayed in edit mode. You can select a Training Class Code and a Location Code. You can enter notes and a more detailed description of the location of the class. This might be a conference room or some other location within your facility. You can then select the person who will be leading the class. The remaining information employee information is filled in from the Employee Master Table.

| Save & New           | Save Und                        | 0       |         |     |                      |                                                        | Help |
|----------------------|---------------------------------|---------|---------|-----|----------------------|--------------------------------------------------------|------|
| Incide               | ent ID:<br>ex.Participants [ PD | EFies   | t)      |     | Statue               | OPEN -                                                 |      |
| Training Class Info. |                                 |         |         |     |                      |                                                        |      |
| Training Class       | Code COlixia                    | TIO     |         |     | Notes:               | BASIC CLASS FOR NEW HIRES IN ON OPERATING A FORK LISFT | (4)  |
| Start Date:          | 8/17/2010                       | 2 1     | MA 00:0 |     |                      |                                                        |      |
| End Date             | 8/17/2013                       | 2 1     | 5:00 PM |     |                      |                                                        | *    |
| Location Code        | FLORIDA                         | SHOP    |         | 5 2 | Location Description | MEET IN CONFERENCE ROOM AT 9:00 AM.                    | *    |
|                      |                                 |         |         |     |                      |                                                        | •    |
| Trainer Info.        |                                 |         |         |     |                      |                                                        |      |
| Trainer to Emp       | loyee: 🔣 Yes                    |         |         |     | Job Title:           | WAREHOUSE 2                                            |      |
| Employee Cod         | e BEEMER                        | R, TOMM | ŕ       | 314 | Work Phone:          | (904) 381-0020                                         |      |
| Trainer Name         | TOMMY                           |         | BEEMER  |     | Cell Phone           | (904) 716-4989                                         |      |

You can click on the Class Participants Tab to display the window below. You can add an unlimited number of participants to a class. Simply click on the new button to add another participant.

|      |         | Inciden | eiD.        |             | Sta            | open Open      | •                           |       |
|------|---------|---------|-------------|-------------|----------------|----------------|-----------------------------|-------|
| Clas | New New | Edt     | X<br>Delete | F Files     |                |                |                             | Help  |
|      | LAST    | AME     | FIRST NAME  | JOB TITLE   | WORK PHONE     | CELL PHONE     | EMAL                        | NOTES |
| •    | CRAW    | iono    | LURBY       | DRVER       | (904) 381-0023 | 9041718-4579   | LORMFORDEFLEETWOEVE.COM     |       |
|      | ORAY    |         | MARK        | WAREHOUSE 2 | (904) 381-0023 | (904) 716-4579 | M.ORAY@FLEETWISEVB.COM      |       |
|      | LARRI   | BON     | WILLIAM     | WAREHOUSE 1 | (904) 381-0024 | (904) 716-4579 | W LARRISON BFLEETWISEVB.COM |       |
|      | BIZELA  | NO      | AMANDA      | DRIVER.     | (904) 381-0016 | (904) 716-4579 | A SIZELAND@FLEETWISEVB.COM  |       |
|      |         |         |             |             |                |                |                             |       |

The Class Participant is displayed in edit mode below. You can select the employee. The remaining information is displayed from the Employee Master Table. When the class is completed you can put a check in the Past check box if the employee passed the class.

| raining Schedule Form           |                   |                 |                             |                                                                                                    |                | -ca- (-tt)- |
|---------------------------------|-------------------|-----------------|-----------------------------|----------------------------------------------------------------------------------------------------|----------------|-------------|
| D live A New Dive               | 47<br>Unda        |                 |                             |                                                                                                    |                | - O<br>Hete |
| Incident ID                     |                   | 1               |                             | Statue OPEN                                                                                                    | •              |             |
| Class Information Class Par     | toports PDF Files |                 |                             | Lating the second second secon |                |             |
| Save & New S                    | ave Undo          |                 |                             |                                                                                                    |                | Help        |
|                                 |                   |                 |                             |                                                                                                    |                |             |
| Employee Code:                  | CRAWFORD, LA      | REYM            | 8 B                         | Work Phone:                                                                                                    | (904) 381-0023 |             |
| Employee Code:<br>Employee Name | LARRY             | M CRAWFORD      | CRAWFORD Cell Phone (904) 7 | (904) 716-4579                                                                                                    |                |             |
| Job Title                       | DRIVER            |                 |                             | Employee Number:                                                                                                    | 14             |             |
| Email                           | L CRAWFORDIB      | FLEETWISEVE.COM |                             | Passed                                                                                                    | [2] Yes        |             |
| Notes                           |                   |                 |                             |                                                                                                    |                | ĺ.          |
|                                 |                   |                 |                             |                                                                                                    |                |             |
|                                 |                   |                 |                             |                                                                                                    |                |             |

You can add an unlimited number of PDF files to the class. Simply click on the new button to add another PDF File.

| aining Schedu | Ae Form            |                  |                       |        |                    | -a- 6                        |
|---------------|--------------------|------------------|-----------------------|--------|--------------------|------------------------------|
| Save & New    | Save               | <b>9</b><br>Undo |                       |        |                    | Ping                         |
|               | Incident ID        | (t)              |                       | Status | OPEN .             |                              |
| lass informat | ion Class Particip | ants PDF Files   |                       |        |                    |                              |
| New           | Edt Dek            | te View PDF      |                       |        |                    | Help                         |
| D             | ATE FILE NA        | WE               | DESCRIPTION           |        | FILE NAME          |                              |
| the suspect   |                    |                  |                       |        |                    |                              |
|               | rs Toueru          | XOCUMENT         | SAFETYMSE ORDER FORM  |        | CUSERSPUBLICOCOME  | NTELEN ETYMELONGER ORM I     |
|               | о Толнон           | DOCUMENT         | SWETTMEE ORDER FORM   |        | CUSERBPUBLICOCOME  | NTELEN ETYWELONGER OF OPIN P |
|               | iz Tanicu          | XXXXIMENT        | ANTETYMME ORDER FORM  |        | CUSPERIELCOCOM     | NTELEN ETYWISLONGE IN ORM P  |
|               | 2 <u>1</u> 00400   | 200UMINT         | SAFETYMALE ORDER FORM |        | CUSERSPURISCOOLINE | NTELEN ET YNTELORDERE ORM P  |
|               | 2 <u>1</u> 00400   | SOCUMENT         |                       |        | CUSPERSE           |                              |

The PDF File tab is displayed in edit mode below. You can enter a PDF Type and a description. Then click on the Pick PDF button to select the PDF file.

| raining Schedule For | m               |                             |                     |   |        |      |   | 1-0-1-00-1 |
|----------------------|-----------------|-----------------------------|---------------------|---|--------|------|---|------------|
| Dave & New           | id<br>Dave      | 47<br>Undo                  |                     |   |        |      |   | 0<br>Nep   |
| In                   | oident ID       |                             |                     |   | Statue | OPEN | • |            |
| Class Information    | Class Participe | nts POF Files               |                     |   |        |      |   |            |
| Saur & New           | Save            | 9<br>Undo                   |                     |   |        |      |   | Help       |
| PDF Type<br>PDF Desc | ripbon          | OTHER DOCUM<br>SAFETYWISE O | MENT<br>IRDER FORM. | • |        |      |   |            |
|                      |                 |                             |                     |   |        |      |   |            |

## Post Training Class

Click on the Post Training Class button on the Training Schedule Browse Form to display the window below. This will create a history for each employee of the class they attended.

| Post Training Class Form                                                                                                    |                     |
|----------------------------------------------------------------------------------------------------|---------------------|
| INSTRUCTIONS                                                                                                    | Post Training Class |
| This process will create records in the Training History Form from the currently<br>selected Training Class. Then the Training Class will be deleted from the<br>Training Class Schedule Form | Cancel              |
| This process cannot be reversed. Do you want to Post the selected Training<br>Class?                                                                                                    |                     |
|                                                                                                    |                     |
|                                                                                                    |                     |

# **Training History Form**

#### **Training History Browse**

The Training History Form is displayed in browse mode below. You do not add record directly to this form. You create a Class in the Training Schedule Form and then Post the class to create records in the Training History Form.

| Siteria         |   |             | START      |           | 11         |                      |               |
|-----------------|---|-------------|------------|-----------|------------|----------------------|---------------|
|                 | - | TRAINING ID | DATE/TIME  | LAST NAME | FIRST NAME | TRAINING CLASS CODE  | LOCATION CODE |
| Sort Order      | 2 | L 33        | 3212011    | CRAWFORD  | LARITY     | FORKLIT-101          | TLORIDA SHOP  |
| EMPLOYEE NAME + |   | 2           | 11/17/2011 | CRAWFORD  | LARRY      | FORK LIFT 201        | GEORGIA SHOP  |
|                 |   | 3           | 4/20/2012  | DAVIS     | ALBERT     | WAREHOUSE MANAGEMENT | FLORIDA SHOP  |
| iter.           |   | 4           | 7/20/2012  | DAVIB     | ALBERT     | DRIVING 101          | FLORIDA SHOP  |
|                 |   | 1           | 3/21/2011  | ORAY      | MARK       | FORK LIFT 101        | FLORIDA SHOP  |
|                 |   | 2           | 11/17/2011 | ORAY      | MARK       | FORK LIFT 201        | GEORGIA SHOP  |
| lype Search     |   | 3           | 4/20/2012  | LALER     | PETER      | WAREHOUSE MANAGEMENT | FLORIDA SHOP  |
| FIND FIRST •    |   | 4           | 7/20/2012  | LAILER    | PETER      | DRIVING 101          | FLORIDA SHOP  |
| far Decede      |   | 1           | 3/21/2011  | LARRISON  | WILLIAM    | FORKLIFT 101         | FLORIDA SHOP  |
| 100             |   | 2           | 11/17/2011 | LARRISON  | WILLIAM    | FORK LIFT 201        | GEORGIA SHOP  |
| 1111            |   | 3           | 4/20/2012  | ROBERTS   | DONNE      | WAREHOUSE MANAGEMENT | FLORIDA SHOP  |
|                 |   | 4           | 7202012    | ROBERTS   | DONNE      | DRIVING 101          | FLORIDA SHOP  |
|                 |   | 1           | 3/21/2011  | SIZELAND  | AMANDA     | FORK LIFT 101        | FLORIDA SHOP  |
| 14   4   F   H  |   | 2           | 11/17/2011 | BIZELAND  | AMANDA     | FORKLIFT 201         | GEORGIA SHOP  |
|                 |   | 3           | 4/20/2012  | SIZELAND  | AMANDA     | WAREHOUSE MANAGEMENT | FLORIDA SHOP  |
|                 |   | 4           | 7/20/2012  | BIZELAND  | AMANDA     | DRIVING 101          | FLORIDA SHOP  |
|                 |   | 3           | 4/20/2012  | THOMAS    | MARK       | WAREHOUSE MANAGEMENT | FLORIDA SHOP  |
|                 |   | 4           | 7/20/2012  | THOMAS    | MARK       | DRIVING 101          | FLORIDA SHOP  |
|                 | 1 |             |            |           |            |                      |               |

## Training History Edit

The Training History Form is displayed in edit mode below. This shows the class information for a single employee. All of the information can be changed if necessary. Often this form is made read only in the Security System, to prevent users from changing the history.

| Save Undo            |                |                   |          |                      |                                                        | Hel |  |
|----------------------|----------------|-------------------|----------|----------------------|--------------------------------------------------------|-----|--|
| Training Class Info. |                |                   |          |                      |                                                        |     |  |
| Incident ID:         | 1              |                   |          | Notes:               | BASIC CLASS FOR NEW HIRES IN ON OPERATING A FORK LISET | -   |  |
| Training Class Code  | PORTURN ION    |                   |          |                      |                                                        |     |  |
| Start Date:          | 3/21/2011 9:00 | 1/2011 9:00:00 AM |          |                      |                                                        |     |  |
| End Date:            | 3/21/2011 9:00 | MA 00             |          | Location Description | MEET IN CONFERENCE ROOM AT 9:00 AM.                    |     |  |
| Location Code        | FLORIDA SHO    | P                 |          |                      |                                                        |     |  |
| Employee Info :      |                |                   |          |                      |                                                        |     |  |
| Passed               | 121 Yes        |                   |          | Job Title            | DRIVER                                                 |     |  |
| Employee Number      | 14             |                   |          | Work Phone:          |                                                        | -   |  |
| Trainer Name:        | LARRY          | м                 | CRAWFORD |                      |                                                        | 1   |  |
| Trainer Info.        |                |                   |          |                      |                                                        |     |  |
| Trainer Is Employee  | (2) Yes        |                   |          | Work Phone:          | (904) 381-0020                                         |     |  |
| Trainer Name:        | TOMMY          | BE                | EMER     | Cell Phone           | (904) 716-4989                                         |     |  |
|                      | WAREHOUSE      | 2                 |          |                      |                                                        |     |  |

# Utilities

#### Database Maintenance Form

The Database Maintenance Form is displayed below. This form is used to backup and to shrink the database. The Backup function will save a backup copy of the database on the hard drive where SQL Server is running. If you are running a network version of the software, you must backup the database to the server. Shrinking the database will recover space occupied by deleted records. Both functions should be run on a regular basis.

| Database Mair             | tenar      | nce  | Ð     |        |        |        |      |  |
|---------------------------|------------|------|-------|--------|--------|--------|------|--|
| Click on the buttons belo | w to Back  | up a | and/o | r Shri | nk the | databa | sse. |  |
| The database was last b   | acked on:  | 8    | /20/2 | 2012 4 | :54:04 | PM     |      |  |
| The database was last sl  | nrinked or | n:   | 8/20  | 2012   | 4:54:1 | 5 PM   |      |  |
|                           |            |      |       |        |        |        |      |  |
| Backup and Shrink         | Database   | •    |       |        |        |        |      |  |
| Backup Datab              | ase        |      |       |        |        |        |      |  |
| Shrink Datab              | ase        |      |       |        |        |        |      |  |
| Charlos (1997)            |            |      | -     |        |        |        |      |  |

## Security Group Form

The Security Group form is displayed in edit mode below. This form allows you to create a user group. You enter a group code and Descriptions. You can then click on the tabs to determine what functions the users will have access to.

|                     | 1<br>New | Edit     | Delete | Preview |                     | He |
|---------------------|----------|----------|--------|---------|---------------------|----|
| Criteria:           | GRO      | UP CODE  |        |         | DESCRIPTION         |    |
|                     | STAN     | DARD USE | R      |         | STANDARD USER GROUP |    |
| Sort Order:         |          |          |        |         |                     |    |
| GROUP CODE .        |          |          |        |         |                     |    |
| Filter:             |          |          |        |         |                     |    |
| NO FILTER -         |          |          |        |         |                     |    |
| Turna Sanashi       |          |          |        |         |                     |    |
| FIND FIRST •        |          |          |        |         |                     |    |
|                     |          |          |        |         |                     |    |
| Max Records:<br>100 |          |          |        |         |                     |    |
|                     |          |          |        |         |                     |    |
|                     |          |          |        |         |                     |    |
| MI ALL N            |          |          |        |         |                     |    |
| R R R R             |          |          |        |         |                     |    |
|                     |          |          |        |         |                     |    |
|                     |          |          |        |         |                     |    |
|                     |          |          |        |         |                     |    |

The Unit Tables tab is displayed below. The items in the list correspond to the menu options under the Unit Tables menu. Remove a check mark from the ALLOWED column to prevent a user from having access to that menu option. Put a check mark in the READ ONLY column to allow the user to view information but not add, change or delete the information. Click on the reports tab, to allow or prevent of user from accessing reports. The remaining tabs work the same way.

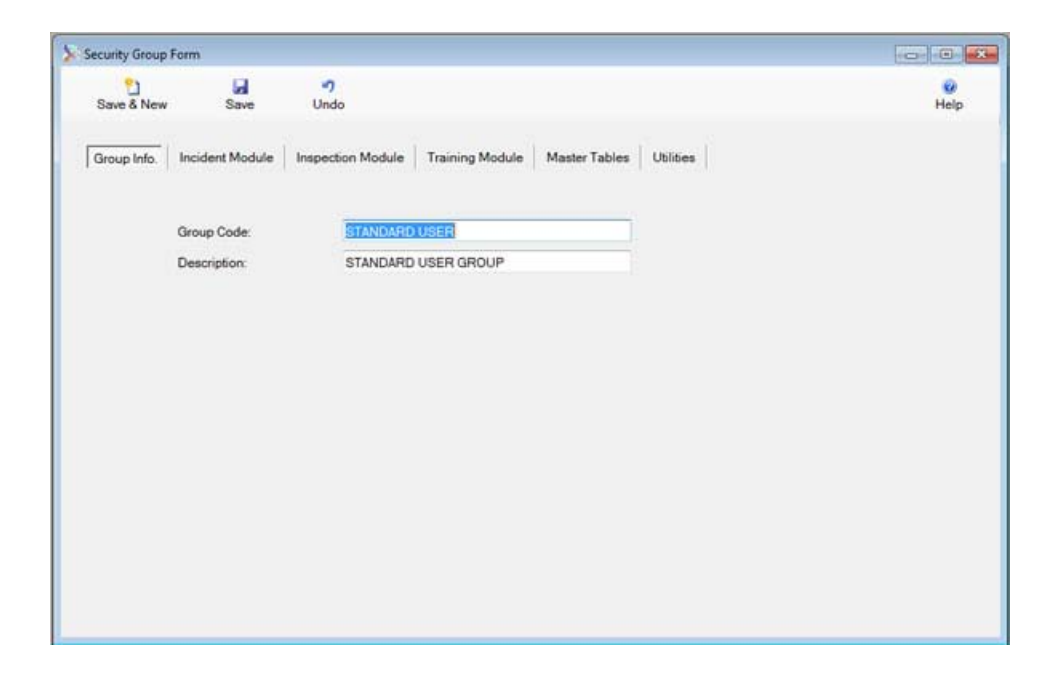

#### SafetyWise

The Inspection Module Tab is displayed below. Users will have access to any items with a check mark in the Allowed box. Users will have read only access to items where with a check in the Read Only box. Users will not have access to items without a check in the Allowed box.

|          | zella                  |                   |               |                     |           | Sector Concession |
|----------|------------------------|-------------------|---------------|---------------------|-----------|-------------------|
| Save &   | New Save               | <b>17</b><br>Undo |               |                     |           | 8<br>Help         |
| iroup In | no. Incident Module    | Inspection Module | Training Modu | ele   Master Tables | Utilities |                   |
| Forms    | Reports                |                   |               |                     |           |                   |
|          | FORM NAME              |                   | ALLOWED       | READ ONLY           |           |                   |
| Þ.       | Active Inspection Form |                   | V             | 的                   |           |                   |
|          | Inspection Schedule Fo | m                 |               |                     |           |                   |
|          | Posted Inspection Form |                   |               | 10                  |           |                   |
|          |                        |                   |               |                     |           |                   |
|          |                        |                   |               |                     |           |                   |

#### Security User Form

The Security User Form is displayed below. Each user of the SafetyWise System should be set up in this form. You can enter the users, name, user name password, and group code. The user name and password will be required on the login form. The name will be stored when inventory transactions and other transactions are created. The group code will determine the functions the user has access to.

| >> Security User Form                           |                                                       |                                                         |           |
|-------------------------------------------------|-------------------------------------------------------|---------------------------------------------------------|-----------|
| Save & New                                      | Save Undo                                             |                                                         | 🤣<br>Help |
| Name:<br>User Name:<br>Password:<br>Group Code: | PETER<br>PETER<br>9531<br>S <mark>TANDARD USER</mark> | <ul> <li>••••••••••••••••••••••••••••••••••••</li></ul> |           |
|                                                 |                                                       |                                                         |           |

## Software Key Entry Form

The Software Key Entry Form is displayed below. This form is used to input the software key. The software key determines what options with in the SafetyWise program are available.

| Software Key Entry Form |        |        |  |
|-------------------------|--------|--------|--|
|                         |        |        |  |
| Enter a valid softwar   | e key. |        |  |
|                         |        |        |  |
|                         |        |        |  |
|                         | ок     | Cancel |  |
|                         |        |        |  |
|                         |        |        |  |

#### System Control Form

The System Control Form is displayed below. On the first tab you can enter information about your company. The company name will appear at the top of SafetyWise Program and at the top of all reports.

| Save         | S Undo        |                   | ee<br>Help |
|--------------|---------------|-------------------|------------|
|              |               |                   |            |
| Company Info | Reminders     |                   |            |
|              |               |                   |            |
|              |               |                   |            |
|              | Company Name: | YOUR COMPANY NAME |            |
|              | Address:      |                   |            |
|              |               |                   |            |
|              |               |                   |            |
|              | Phone Number: |                   |            |
|              | Fax Number.   |                   |            |
|              | DB Version:   | 6.0.0.0           |            |
|              |               |                   |            |
|              |               |                   |            |
|              |               |                   |            |
|              |               |                   |            |
|              |               |                   |            |

# **SafetyWise Reports**

The SafetyWise System contains a large number of standard reports. Many of these reports can be sorted or grouped in different ways.

At the bottom of each menu is a Reports Sub Menu. For example, at the bottom of the Incident Tables, is a Reports Sub Menu. This menu provides access to reports that pertain to the Incident Master Form.

The best way to determine the reports you wish to print is view the report on your computer screen. You can then send the report to the printer or export the report.

## Sample Report Form

Below is the Employee Master Lists report form. All of the Report Forms work in much the same way as this form.

| > Employee | Master List   |                  |   |      |
|------------|---------------|------------------|---|------|
| Preview    | Print         | Export           |   | Help |
|            | Report Level: | SUMMARY          | • |      |
|            | Sort Order:   | EMPLOYEE CODE    | + |      |
|            | First Code:   | BEEMER, TOMMY    |   | 6    |
|            | Last Code:    | WEIDENER, ALBERT | 1 | 6    |
|            | Active Only:  | 🗵 Yes            |   |      |
|            |               |                  |   |      |
|            |               |                  |   |      |
|            |               |                  |   |      |
|            |               |                  |   |      |
|            |               |                  |   |      |

In the first box, you can select from several report levels.

The second box provides the ability to sort, and group the items on the report. In this case, selecting the sort order "Employee Code" displays a list of all Employees. Selecting the sort order "Department Code" displays a list of units Grouped by Department.

The First Code box can be used to select the first code to appear on the report. The Last Code box can be used to select the last code to appear on the report. For example, if you wanted a list of all of the reports in the "Administration" department, you could make the sort order "Department Code" order and select the "Administration" department for the First Code and for the Last Code. This would display a report of vehicles and equipment in the administration department only.

Finally, you can place a check mark in the Active box to list only active units.

#### Preview Window

Click on the Preview Button to display the report on the computer monitor. It will appear similar to the window below.

|                                                                                 | 1                       | л+ н ч     | •                   | _                   |          |                | _                                          | SAP CRYSTAL REP                                                                                                    |
|---------------------------------------------------------------------------------|-------------------------|------------|---------------------|---------------------|----------|----------------|--------------------------------------------|----------------------------------------------------------------------------------------------------|
|                                                                                 |                         |            | Safety<br>YOUR COMP | Wise                |          |                |                                            |                                                                                                    |
| EMPLOYEE MASTER LIST - EMPLO<br>FROM: BEEMER, TOMMY - WEDE<br>ACTIVE ONLY: TRUE | YEE CODE<br>VER, ALBERT |            |                     |                     |          |                | PRINT DATE:<br>PRINT TIME:<br>PAGE NUMBER: | 8242012<br>11:37:394M<br>1                                                                                                    |
| EMPLOYEE CODE                                                                   | ACTIVE                  | FIRST NAME | LAST NAME           | WORKPHONE           | ECENSION | CELL PHONE     | RAGER                                      | HOME PHONE                                                                                                    |
| BEEMER, TOMMY                                                                   | Ves                     | TOMMY      | DEENEN              | (904) 361-0020      | 4        | (904) 716-4989 |                                            | (904) 718-4579                                                                                                    |
| BOATWRIGHT, DUANE                                                               | Ves                     | DUANE      | BOATWRIGHT          | (904) 381-0024      |          | (904) 715-3458 |                                            | (904) 715-1453                                                                                                    |
| BOATWRIGHT, EARNIE                                                              | Ves                     | EARINE     | DOATWRIGHT          | (904) 381-0020      |          | (904) 715-4989 |                                            | (904) 715-4621                                                                                                    |
| BOATWRIGHT, HENRY E.                                                            | Ves                     | HENRY      | BOATWR/OHT          | (904) 381-0023      |          | (904) 715-4879 |                                            | (904) 718-4579                                                                                                    |
| BUCHANAN, WENDEL                                                                | Ves.                    | WENCEL     | BUCHANAN            | (904) 381-0020      |          | (904) 715-3466 |                                            | (904) 715-4621                                                                                                    |
| CALDWELL, ALBERT N                                                              | Yes                     | ALBERT     | CALOWELL.           | (904) 381-0024      |          | (904) 715-4989 |                                            | (904) 715-1463                                                                                                    |
| CONWELL, JAMES                                                                  | Ves                     | JAMES      | CONVIELL.           | (\$04) 381-0020     |          | (104) 715-4679 |                                            | (904) 718-4821                                                                                                    |
| CRAWFORD, LARRY M.                                                              | Ves                     | LARRY      | CRAWFORD            | (904) 381-0023      |          | (904) 718-4679 |                                            | (904) 718-4579                                                                                                    |
| manufactory and an entering of                                                  | Vet                     | ALBERT     | DAVIS               | (904) 381-0024      |          | (904) 715-4989 |                                            | (904) 715-4521                                                                                                    |
| DAVID. ALBERT C.                                                                |                         | THEFTALLE  | FEMERALN            | (904) 381,0016      |          | (904) 718-4579 |                                            | (904) 718-1463                                                                                                    |
| FEHRMAN, THOMAS J.                                                              | 185                     | 1 Thursday | 1 81 0 11 11 11 11  | 100.000.000.000.000 |          |                |                                            | the state of the state of the s |

## **Report Viewer Toolbar**

A toolbar is displayed at the top of the Preview Window.

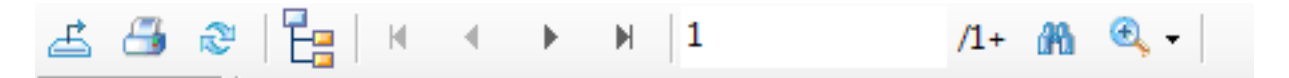

**Toolbar Buttons:** 

• The first button allows the report to be exported in many popular formats including as an Excel worksheet.

- The second button sends the report to the printer.
- The third button refreshes the report view.
- The fourth button displays a Group Tree to the left of the report. This can make navigating a long report very easy. You can click on a group and the report window will jump to that group.
- The fifth button moves to the first page of the report.
- The sixth button moves to the previous page of the report.
- The seventh button moves to the next page of the report.
- The eighth button moves to the last page of the report.
- The box displays the current page number.
- Clicking the binoculars displays a search form. You can type a string and the report will display the first occurrence.
- Finally, the binoculars with the plus sign, provides the ability to zoom in or out the display.

# Index

| Active Inspection Browse          | 36  |
|-----------------------------------|-----|
| Active Inspection Check List      | 37  |
| Active Inspection Edit            | 36  |
| Active Inspection Form            | 36  |
| Active Inspection PDF Files       | 40  |
| Active Inspection Pictures        | 42  |
| Active Inspection Recommendations | 38  |
| Browse Form with Records          | . 9 |
| Browse Search Control             | . 7 |
| Check List                        | 37  |
| Close Incident Form               | 32  |
| Create Active Inspections         | 35  |
| Database Maintenance Form         | 53  |
| Delete Form                       | 11  |
| Department Code Form              | 15  |
| Desktop                           | . 6 |
| Employee Master Form              | 15  |
| Empty Browse Mode                 | . 7 |
| Filter                            | . 8 |
| FleetWise VB Desktop              | . 6 |
| FleetWise VB Reports              | 58  |
| Form in Edit Mode                 | 10  |
| Illness Type Form                 | 17  |
| Incident Description Tab          | 22  |
| Incident Employee Tab             | 23  |
| Incident Investigation Team       | 24  |
| Incident Location Tab             | 21  |
| Incident Master Browse            | 21  |
| Incident Master Edit              | 21  |
| Incident PDF Files Tab            | 28  |
| Incident Pictures Tab             | 30  |
| Incident Recommendation Tab       | 27  |
| Index                             | 61  |
| Inicident Master Form             | 21  |
| Injury Class Form                 | 18  |
| Inspeciton Schedule Edit          | 33  |
| Inspection Module                 | 33  |

| Inspection Schedule Browse       |
|----------------------------------|
| Job Title Code Form 18           |
| List Box Controls 12             |
| Location Code Form 19            |
| Login Window5                    |
| Master Tables 15                 |
| Max. Records9                    |
| Move Record Buttons9             |
| Post Active Inspections 44       |
| Post Training Class Form 50      |
| Posted Inspection Browse45       |
| Posted Inspection Edit 45        |
| Preview Button 59                |
| Preview Report 12                |
| Preview Window 59                |
| Recommendations 38               |
| Reopn Incident Form 32           |
| Report Viewer 59                 |
| Report Viewer Toolbar 59         |
| Reports58                        |
| Sample Report From 58            |
| Security Group form53            |
| Security Group Form53            |
| Security User Form55             |
| Software Key Entry Form 56       |
| Sort Order 8                     |
| System Control Form 56           |
| Table of Contents2               |
| Training Class Form 20           |
| Training History Form Browse51   |
| Training Module47                |
| Training Schedule Form Browse 47 |
| Training Schedule Form Edit 51   |
| Type Search                      |
| Unit Master Lists 58             |
| Utilities                        |
| Witness Statement Tab 26         |